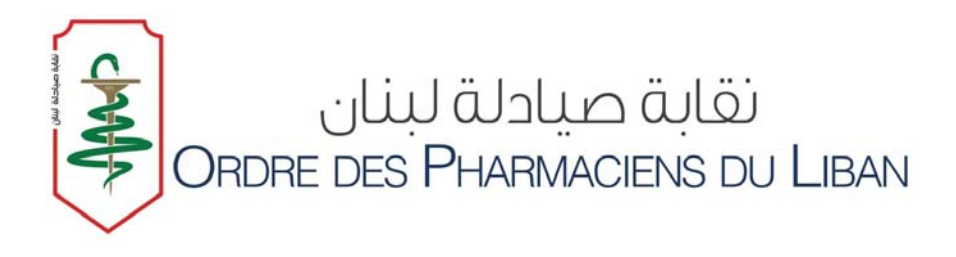

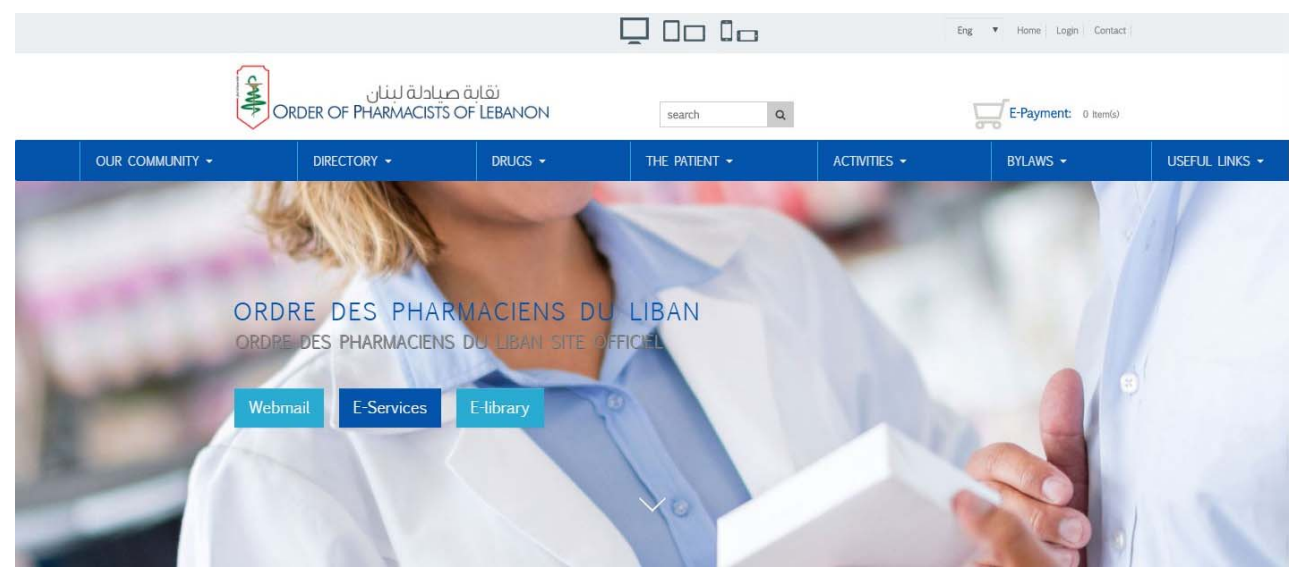

# **OPL NEW WEB SERVICES**

# **WEB GUIDE**

- FOURTH EDITION -

### PREPARED BY: DRUG INFORMATION CENTER & MEDICATION SAFETY SUB-COMMITTEE

Beirut, November 2018

# INTRODUCTION

Dear colleague,

It is our pleasure to present the 4<sup>th</sup> edition of the OPL Web Guide.

In addition to the services described in previous versions (creating your institutional e-mail (OPL email), your secure account, your e-Library account, and using Swank to earn online credits), this guide will help you use the new platforms developed by the OPL:

- The Medication Safety platform which allows you to report adverse reactions related to any drug or product administered to a patient in a community or hospital setting. The aim is to create a standardized assessment system, reporting objectively any reaction based on a reliable and reproducible measurement of causality.
- **The Lebanese Advanced Patient Profile (LAPP) platform** which is used to apply the unified prescription and create an advanced electronic patient profile. This will also serve to manage patients' medication and therapy, using the principle of Medication Therapy Management (MTM) and Medication Utilization Review (MUR). It will also facilitate linking the patients with third-party payers.

Enjoy surfing on OPL website!

The Editorial Board

# **OPL WEBMAIL**

### STEP1: ACTIVATE E-MAIL

### Go to www.opl.org.lb

| ( | Click | on | "Log | gin" | in | the | upper | right | corner |
|---|-------|----|------|------|----|-----|-------|-------|--------|
| 1 |       |    |      |      |    |     |       |       |        |

| www.opi.or      | g.ib                                                          | Ļ                                      |                   |                      | Eng 🔻 Homi Login Contact |                                                                                                    |
|-----------------|---------------------------------------------------------------|----------------------------------------|-------------------|----------------------|--------------------------|----------------------------------------------------------------------------------------------------|
|                 | يبادلة لبنان<br>ORDER OF PHARMACISTS                          | نقابة د<br>OF LEBANON                  | search Q          |                      | E-SERVICES: 0 Item(a)    |                                                                                                    |
| OUR COMMUNITY + | Directory 🗸                                                   | DRUGS +                                | THE PATIENT 👻     | ACTIVITIES -         | BYLAWS +                 | USEFUL LINKS 🗸                                                                                                    |
| -               | ORDRE DES PHAR<br>ORDRE DES PHARMACIENS<br>Webmail E-Services | E-library                              | JIBAN             |                      |                          |                                                                                                    |
|                 | Activities & Events                                           | View all                               | » Latest News     |                      | View all »               |                                                                                                    |
|                 | NOVEMBER 07, 2016<br>OPL 24th Congress                        | NOVEMBER 04, 2016<br>OPL 24th Congress | NOVEMBER 08, 2016 | الاقامة خلال المؤتمر |                          | A Real Provide A Real ProvideA Real ProvideA Real ProvideA Real ProvideA Real Pro |

#### Click on activate your e-mail

|  |                                                                 | [                      |                                | Eng                                | <ul> <li>Home   Login   Contact  </li> </ul> |                |
|--|-----------------------------------------------------------------|------------------------|--------------------------------|------------------------------------|----------------------------------------------|----------------|
|  | ة صيادلة لبنان<br>Order OF Pharmacists Of                       | نقاب<br>LEBANON        | search Q                       | C.                                 | E-SERVICES: 0 item(s)                        |                |
|  | DIRECTORY -                                                     | DRUGS -                | THE PATIENT -                  | ACTIVITIES -                       | BYLAWS -                                     | USEFUL LINKS 🔫 |
|  | LOGIN<br>Email Address:<br>Password:                            | PLEASE ENTER 1         | YOUR USER NAME AND PASS        | SWORD                              |                                              |                |
|  | search Q                                                        | LOGIN NOT              | YET REGISTERED ( ACTIVATE YOUR | FOLLOW US <b>f</b>                 |                                              |                |
|  | נפֿוּהַ מַעַוּכּנהַ נְעָזוּט<br>Order of Pharmacists of Lebanon |                        |                                |                                    |                                              |                |
|  | ORDER OF PHARMACISTS IN WHO T<br>LEBANON                        | NE ARE USEFUL<br>LINKS | CAREERS                        | OPL Recruitme<br>about 2 years ago | ent Services                                 |                |

### Enter your OPL registration number and your date of birth Click on "Activate Email"

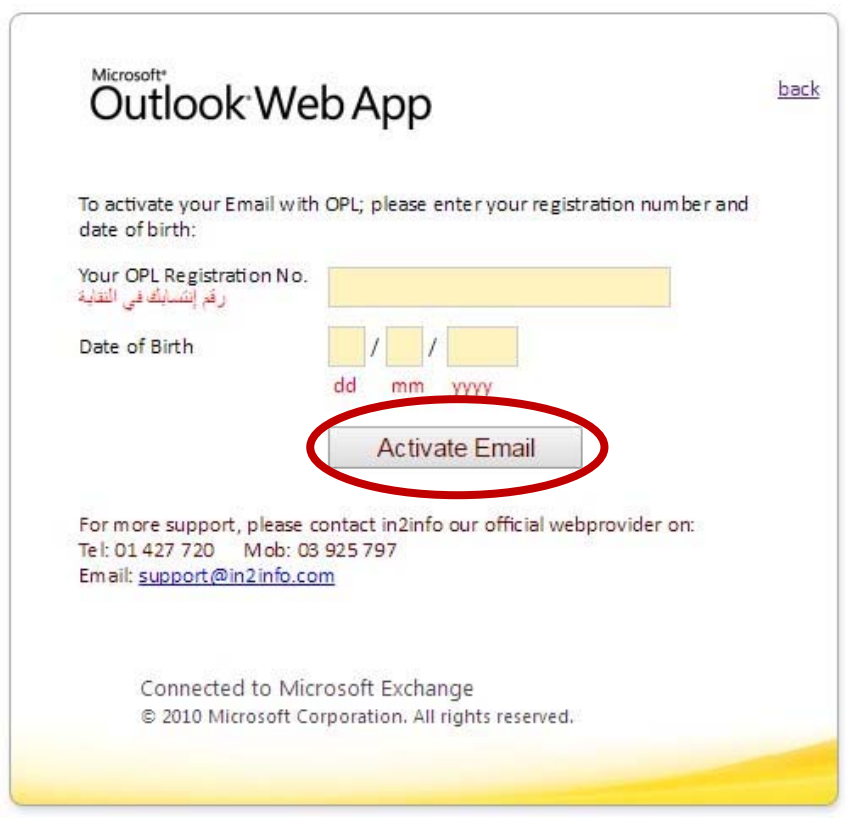

Your Email and Password will appear in a new window Allow 48 hours for the mail to be active

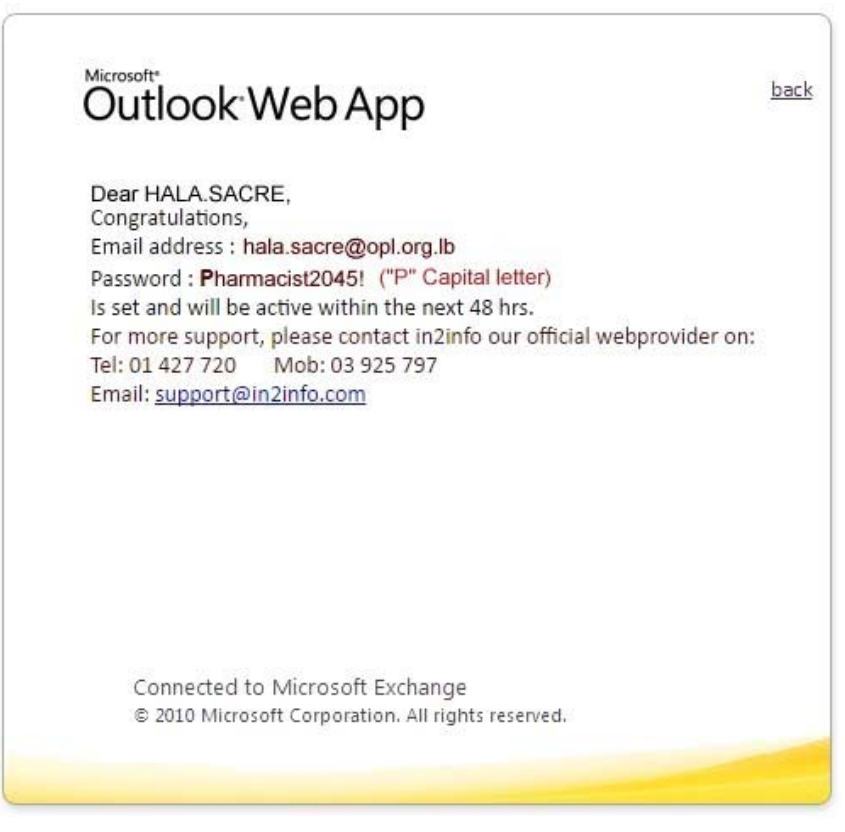

### **STEP2: CHECK YOUR E-MAIL**

### Go to www.opl.org.lb

### Click on WEBMAIL

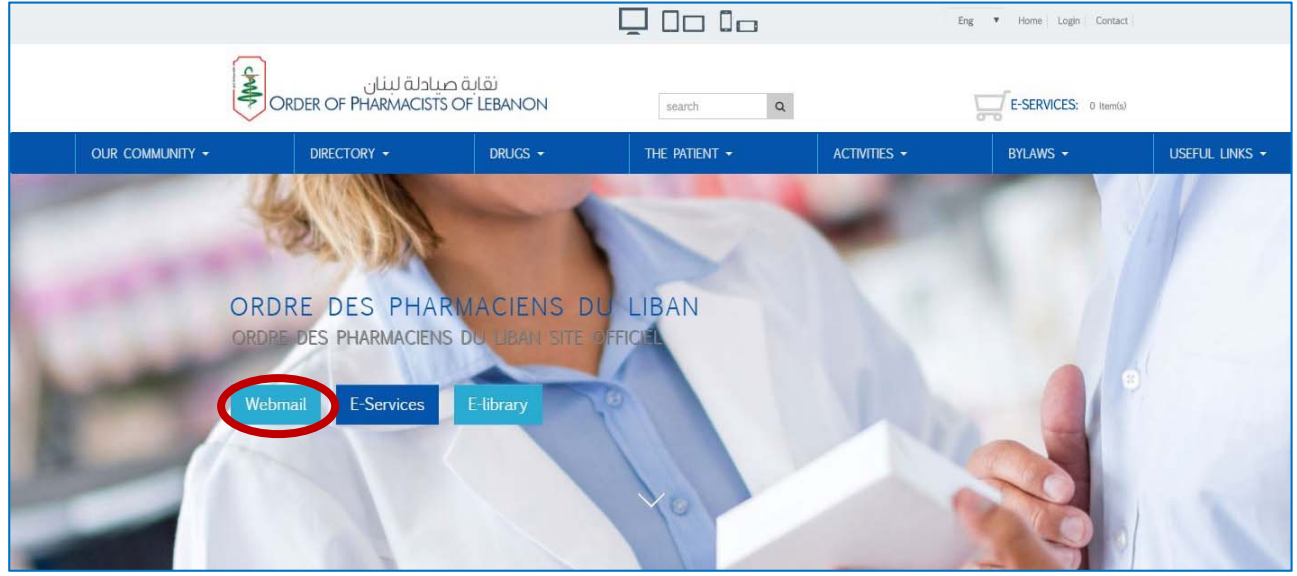

### Enter your e-mail and password

Click on "Login"

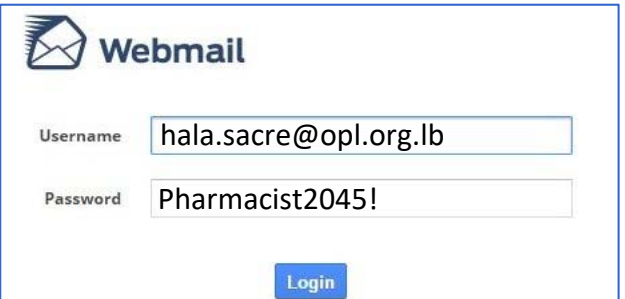

### E-MAIL AND PASSWORD FORMAT:

E-mail: Password: firsname.lastname@opl.org.lb Pharmacistxxxx!

Password format valid unless password was changed by the user

### Your inbox display

| ( here a second second s | and an and a | ronwanti Lielese Mark More                                                                                                | 1.20 |                                | -   |           |       |     |   |
|----------------------------------------------------------------------------------------------------|--------------|----------------------------------------------------------------------------------------------------|------|--------------------------------|-----|-----------|-------|-----|---|
| Desfe                                                                                                    | Q.           | Subject                                                                                                    | *    | From                           | Da  | te        | Size  | 160 | 1 |
| Drafts                                                                                                    |              | <ul> <li>pharmacist.com Focus: No opioid hard edits requirement for 2018 MA-PD, Part D plans</li> </ul>                   |      | APhA - American Pharmacists As | Tod | lay 04:49 | 48 KB |     |   |
| Sent                                                                                                    |              | La Quotidienne : Un groupement de pharmaciens pour l'ouverture le dimanche - Un biscuit hyperproté                        |      | Le Quotidien du Pharmacien     | Tue | 17:21     | 34 KB |     |   |
| Deleted Items                                                                                                    |              | <ul> <li>Connaissez-vous bien tout l'intérêt d'un bain de bouche quotidien ?</li> </ul>                                   |      | Le Quotidien du Pharmacien     | Tue | 14:00     | 13 KB |     |   |
| Junk E-Mail                                                                                                    |              | La contraception d'urgence en 5 points                                                                                    |      | Le Quotidien du Pharmacien     | Tue | 11:33     | 12 KB |     |   |
| Spam                                                                                                    |              | Latest Edition of Peripheral Brain for the Pharmacists is Now Available!                                                  |      | APhA - American Pharmacists As | Mo  | n 22:21   | 52 KB |     |   |
|                                                                                                    |              | La Quotidienne : L'antidote de l'héparine pourrait freiner le développement d'un cancer - Les maisons                     |      | Le Quotidien du Pharmacien     | Mo  | n 17:15   | 35 KB |     |   |
|                                                                                                    |              | <ul> <li>April 10, 2017: FDA approves two HCV drugs for pediatric patients</li> </ul>                                     |      | APhA's Pharmacy Today          | Mor | n 15:25   | 61 KB |     |   |
|                                                                                                    | I            | <ul> <li>Profitez d'1 mois d'abonnement gratuit (sans engagement) !</li> </ul>                                            |      | Le Quotidien du Pharmacien     | Mo  | n 15:01   | 6 KB  |     |   |
|                                                                                                    |              | Transmission de l'officine : les clés de la réussite - La séduction, une affaire de neurones                              |      | Le Quotidien du Pharmacien     | Mo  | n 11:05   | 43 KB |     |   |
|                                                                                                    |              | <ul> <li>La Quotidienne : Des antipoux accroissent le risque de puberté précoce des garçons - Uruguay : du can</li> </ul> |      | Le Quotidien du Pharmacien     | Fri | 18:26     | 35 KB |     |   |

# **OPL SECURE ACCOUNT**

### STEP1: CREATE YOUR SECURE ACCOUNT

### Go to www.opl.org.lb

Click on "Login" in the upper right corner

| ww  | w.opl.or        | g.lb                                   | Γ                                      | <u> </u>          |                      | Eng 🔻 Homi Login Contact |                |
|-----|-----------------|----------------------------------------|----------------------------------------|-------------------|----------------------|--------------------------|----------------|
|     |                 | میبادلة لبنان<br>Order Of Pharmacists  | نقابة of LEBANON                       | search Q          |                      | E-SERVICES: 0 Item(a)    |                |
|     | OUR COMMUNITY - | DIRECTORY -                            | DRUGS -                                | The patient +     | ACTIVITIES -         | BYLAWS -                 | USEFUL LINKS 🕶 |
|     |                 | S.                                     | -1                                     | -                 | -                    |                          |                |
|     |                 | ORDRE DES PHAR                         | MACIENS DU                             | LIBAN             |                      |                          |                |
|     |                 | ORDREIDES PHARMACIENS                  | DO EBAN SITE OFF                       | ICIPIE            |                      |                          |                |
|     |                 | Webmail E-Services                     | E-library                              |                   |                      |                          |                |
| 100 | -               |                                        |                                        | 40                |                      |                          | 1              |
|     |                 |                                        |                                        |                   |                      |                          |                |
|     |                 | Activities & Events                    | View a                                 | all » Latest News | 3                    | View all »               |                |
|     |                 | NOVEMBER 07, 2015<br>OPL 24th Congress | NOVEMBER 04, 2015<br>OPL 24th Congress | NOVEMBER 08, 2016 | الاقامة خلال المؤتمر | 1                        |                |

Put your OPL Registration Number, your date of birth then <u>CHOOSE</u> your own password. Click on "**Submit**". A link will be sent to your OPL e-mail.

|                 |                                                                                                  | [               |                          | 1            | Eng 🔻 Home Login Contact |                |
|-----------------|--------------------------------------------------------------------------------------------------|-----------------|--------------------------|--------------|--------------------------|----------------|
|                 | بة صيادلة لبنان<br>ORDER OF PHARMACISTS OF                                                       | نة<br>LEBANON   | search Q                 |              | E-SERVICES: 0 Itom(s)    |                |
| OUR COMMUNITY - | Directory -                                                                                      | DRUGS -         | THE PATIENT -            | activities - | BYLAWS 👻                 | USEFUL LINKS + |
|                 | CREATE ACCOUNT<br>OPL Registration<br>Number:<br>Date of Birth<br>Password:<br>Confirm Password: | PLEASE FILL THE | E BELOW DATA TO CREATE Y | YOUR ACCOUNT |                          |                |
|                 | search Q                                                                                         |                 |                          | FOLLOW US f  |                          |                |
|                 | نقابة صبادلة لينان<br>ORDER OF PHARMACISTS OF LEBANON                                            |                 |                          |              |                          |                |

### You will be redirected to the Arabic page with the instructions to activate your secure account

|                 |                                                |                                 |                 | ] 0 0 0 0            | Eng                                 | ▼ Home Login Contact                                        |                                                   |
|-----------------|------------------------------------------------|---------------------------------|-----------------|----------------------|-------------------------------------|-------------------------------------------------------------|---------------------------------------------------|
|                 | ة لبنان<br>ORDER OF PHARMAC                    | نقابة صيادل<br>CISTS OF LEBANON | ş               | earch Q              |                                     | E-Payment: 0 Item(s)                                        |                                                   |
| OUR COMMUNITY - | DIRECTORY -                                    | DRUGS -                         | THE             | PATIENT -            | ACTIVITIES -                        | BYLAWS 🕶                                                    | USEFUL LINKS -                                    |
|                 |                                                |                                 |                 |                      |                                     |                                                             | مبروك                                             |
|                 |                                                |                                 |                 | ة الدفع عبر الانترنت | جميع الخدمات الخاصة بير نام.<br>وني | opl.c حيث بإمكانك إستعمال<br>نروني على عنوان بريدك الالكتر، | انت آلان مسجل في rg.1b<br>سوف يتم إرسال بريد إلكت |
|                 |                                                |                                 |                 |                      | ر لصفحتنا                           | ل يشركة inf info المزود الرسمي<br>بدعه بالام                | لمزيد من الدعم، يرجى الاتصا<br>تلفف               |
|                 |                                                |                                 |                 |                      |                                     | +9111960<br>+9111960                                        | للغون:<br>جوال: ۹۷/                               |
|                 |                                                |                                 |                 |                      |                                     | support@in into.c                                           | بريد التعروبي. المال                              |
|                 | search Q                                       |                                 |                 |                      | FOLLOW US 🕇 🔛                       | i .                                                         |                                                   |
|                 | مالة صيادلة لبنان<br>Order of Pharmacists of L | ði<br>Eðanon                    |                 |                      |                                     |                                                             |                                                   |
|                 | ORDER OF PHARMACISTS IN<br>LEBANON             | WHO WE ARE                      | USEFUL<br>LINKS | CAREERS              | Ordre des Pl<br>about 4 months      | harmaciens du Liban 🗗                                       | í l                                               |

Go to your OPL e-mail inbox and click on the e-mail from opl.org.lb In the message click on "Click Here" to activate your secure account

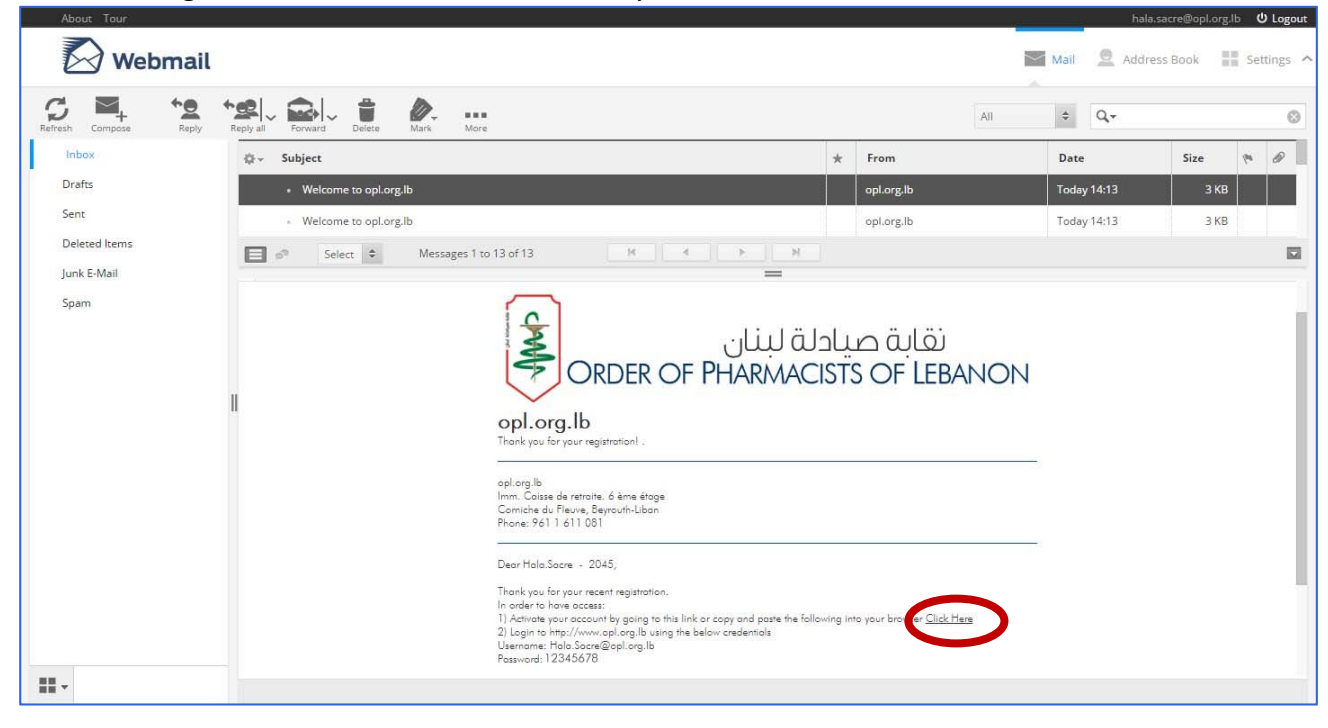

### STEP2: RESET FORGOT PASSWORD

#### Go to <u>www.opl.org.lb</u>

Click on "**Login**" in the upper right corner (see page 2) Once the page displayed, click on "**Forgot your password**?"

|  |                                                       | [                      | _ 0o 0o                 | Eng                              | ▼ Home Login Contact  |                |
|--|-------------------------------------------------------|------------------------|-------------------------|----------------------------------|-----------------------|----------------|
|  | بة صيادلة لبنان<br>ORDER OF PHARMACISTS OF            | لقا<br>LEBANON         | search Q                | T.                               | E-SERVICES: 0 Item(s) |                |
|  | DIRECTORY -                                           | DRUGS -                | THE PATIENT -           | ACTIVITIES -                     | BYLAWS 🗸              | USEFUL LINKS 🕶 |
|  | LOGIN                                                 |                        |                         |                                  |                       |                |
|  | Email Address:<br>Password:                           | PLEASE ENTER           | YOUR USER NAME AND PASS | SWORD                            |                       |                |
|  | search Q                                              |                        |                         | FOLLOW US f                      |                       |                |
|  | نقابة صبادلة لبنان<br>Order of Pharmacufts of Lebanon |                        |                         |                                  |                       |                |
|  | ORDER OF PHARMACISTS IN WHO W                         | re are useful<br>Links | CAREERS                 | OPL Recruitr<br>about 2 years ag | nent Services         |                |

You will be redirected to the page below

Enter your OPL registration number and your date of birth Click on "**Submit**"

A mail will be sent to your OPL e-mail inbox with a link that will allow you to change your password

|                 |                                                       |                          |               | Eng                               | ▼ Home Login Contact  |                |
|-----------------|-------------------------------------------------------|--------------------------|---------------|-----------------------------------|-----------------------|----------------|
|                 | صيادلة لبنان<br>ORDER OF PHARMACISTS O                | نقابة<br>DF LEBANON      | search Q      | Ē                                 | E-SERVICES: 0 Item(s) |                |
| OUR COMMUNITY - | DIRECTORY -                                           | DRUGS 🔫                  | THE PATIENT - | ACTIVITIES -                      | BYLAWS -              | USEFUL LINKS 👻 |
|                 | CHANGE PASSWORD                                       |                          |               |                                   |                       |                |
|                 | OPL Registrati<br>Number:<br>Date of Birth            | dd mm                    | YYYYY         |                                   |                       |                |
|                 | search Q                                              |                          |               | FOLLOW US 🕇 🛛                     |                       |                |
|                 | نقانة صبادلة لبنان<br>Order of PharmaCists of Lebanon | 4                        |               |                                   |                       |                |
|                 | ORDER OF PHARMACISTS IN WHO<br>LEBANON                | D WE ARE USEFUL<br>LINKS | L CAREERS     | OPL Recruitm<br>about 2 years ago | ent Services          | 8              |

### Go to your e-mail inbox Click on the link "click here to change your password"

| About Tour            |                                                                                                    |                                  | -                                                                                          | -           | nala.sacre@opl.org | lb <b>也 Logout</b> |
|-----------------------|----------------------------------------------------------------------------------------------------|----------------------------------|--------------------------------------------------------------------------------------------|-------------|--------------------|--------------------|
| Webmail               |                                                                                                    |                                  | 1                                                                                          | Mail 👱 Ad   | ldress Book 📲      | Settings ^         |
| Refresh Compose Reply | Reply all Forward Delete Mark More                                                                                                    |                                  | All                                                                                        | \$ Q,*      |                    | ۵                  |
| Inbox                 | © - Subject                                                                                                    | *                                | From                                                                                       | Date        | Size               | P 0                |
| Drafts                | Welcome to opl.org.lb                                                                                                    |                                  | opl.org.lb                                                                                 | Today 15:32 | 3 KB               |                    |
| Sent                  | <ul> <li>Welcome to opl.org.lb</li> </ul>                                                                                                    |                                  | opl.org.lb                                                                                 | Today 15:32 | 3 KB               |                    |
| Deleted Items         | Select 🗢 Messages 1 to 15 of 15 M 🔍 🕨 M                                                                                                    |                                  |                                                                                            |             |                    |                    |
| Junk E-Mail<br>Spam   | Velcome to opl.org.lb                                                                                                    |                                  |                                                                                            |             | ≪, →               | -<br>-             |
|                       | لانتها معادلة للبنان<br>Toru just requested a possword reset.<br>Toru just requested a possword reset.<br>Dear Halo Socre - 2045,<br>Mark Halo Socre - 2045,<br>Britis activity of the following to social socially ignore this message, and you<br>If this activity operation social social yignore this message, and you<br>(# 2016, Copyright All Rights Reserved - All pictures, logos, text)<br>Order of Phormaccist of Lebonon SITEMAN | r occour<br>informat<br>NGER V2. | t will not be changed. Thank you,<br>on and prices are the property of the<br>3 product by |             |                    |                    |
|                       |                                                                                                    |                                  |                                                                                            |             |                    |                    |

### Enter you new password and confirm it Click on "change password"

|                 |                                                                                                    |                                                                                              | Q 00 0a                                                                        | Eng           | ▼ Home Login Contact | -              |
|-----------------|----------------------------------------------------------------------------------------------------|----------------------------------------------------------------------------------------------|--------------------------------------------------------------------------------|---------------|----------------------|----------------|
|                 | ة لبنان<br>ORDER OF PHARMAG                                                                                                    | نقابة صيادل<br>CISTS OF LEBANON                                                              | search Q                                                                       | Ľ             | E-Payment: 0 Item(s) |                |
| OUR COMMUNITY - | DIRECTORY -                                                                                                    | DRUGS -                                                                                      | THE PATIENT +                                                                  | ACTIVITIES -  | BYLAWS -             | USEFUL LINKS - |
|                 | CHANGE PASSWORD                                                                                                    |                                                                                              |                                                                                |               |                      |                |
|                 | Passwc                                                                                                    | PLEASE C<br>rd:                                                                              | CHOOSE YOUR NEW PASSWORD                                                       |               |                      |                |
|                 | search Q                                                                                                    |                                                                                              |                                                                                | FOLLOW US 🕇 🔤 |                      |                |
|                 | اندة صيادلة للبنان<br>ORDER OF PHARMACISTS OF I<br>ORDER OF PHARMACISTS IN<br>LEBANON<br>Person Fund Building - 6th Floor<br>Comch el Natr Beitt - Labaron | قن<br>EBANON<br>WHO WE ARE<br>Mission And Vision<br>President's Message<br>Electoral Program | USEFUL CAREERS<br>LINKS<br>Job Application<br>E-Library Recruitment<br>Webmail |               |                      |                |

## **MEDICATION SAFETY**

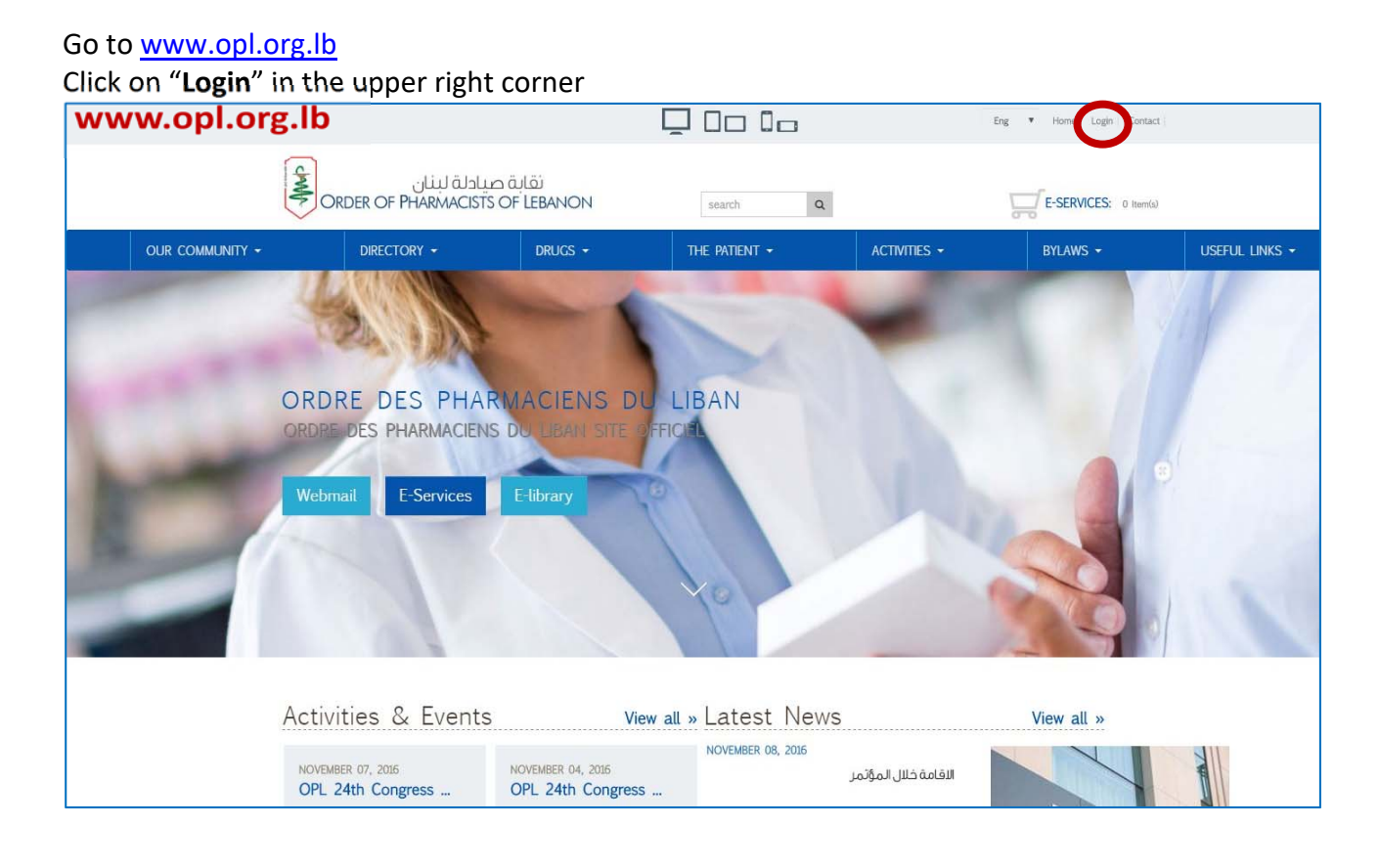

### Enter your e-mail address and your secure password

|  |                                                   |                            | Q 00 0c                 | נ                                | Eng 🔻 Home Lo                                 | gin Contact    |
|--|---------------------------------------------------|----------------------------|-------------------------|----------------------------------|-----------------------------------------------|----------------|
|  | دلة لبنان<br>ORDER OF PHARMACIS                   | نقابة صيا<br>TS OF LEBANON | search                  | Q                                | E-SERVICE                                     | S: 0 Item(s)   |
|  | DIRECTORY -                                       | DRUGS -                    | THE PATIENT -           | ACTIVITIES                       | • BYLAWS •                                    | USEFUL LINKS - |
|  | LOGIN                                             |                            |                         |                                  |                                               |                |
|  | Email Add<br>Password:                            | PLEASE E                   | INTER YOUR USER NAME    | AND PASSWORD<br>TVATE YOUR EMAIL |                                               |                |
|  | search Q                                          |                            |                         | FOLLO                            | w us f 🔛                                      |                |
|  | نقابة صيادلة لبنان<br>Order OF PharmaCists OF Leb | иои                        |                         |                                  |                                               |                |
|  | ORDER OF PHARMACISTS IN LEBANON                   | WHO WE ARE                 | USEFUL CAREERS<br>LINKS | (m)                              | OPL Recruitment Services<br>about 2 years ago | F              |

| CHER O | click off Activities then medication safety                                                                                                    |                               |                             |               |              |                           |                 |                |
|--------|----------------------------------------------------------------------------------------------------|-------------------------------|-----------------------------|---------------|--------------|---------------------------|-----------------|----------------|
|        | chult C                                                                                                    | علة لبنان<br>RDER OF PHARMACI | نقابة صيا<br>STS OF LEBANON | search        | ٩            | E-Payment: 0 Itam(a)      |                 |                |
|        |                                                                                                    | DIRECTORY -                   | DRUGS -                     | THE PATIENT - | ACTIVITIES - | BYLAWS -                  | ANNOUNCEMENTS - | USEFUL LINKS - |
|        | ORDRE DES PHARMACIENS DU LIBAN         ORDRE DES PHARMACIENS DU LIBAN         ORDRE DES PHARMACIENS         OPL SCIENTIFIC PUBLICATIONS         Media & PUBLICATIONS         Media & PUBLICATIONS         Elbrary |                               |                             |               |              |                           |                 |                |
|        | Activ                                                                                                    | vities & Even                 | ts<br>NOVEMBER 15           | View all »    | Latest       | News                      | View all »      |                |
|        | The                                                                                                    | 23rd Pharmac                  | The 25th A                  | Annual        |              | نیات للبیغ/ وظائف<br>مزید |                 |                |

### Click on "Activities" then "Medication Safety"

### You will be directed to the page below. Click on "I agree" then "submit a new form"

| <br>Adverse Reaction (Drug/Product) Reporting Form (Drug/eroduct)         | Eng 💌 |
|---------------------------------------------------------------------------|-------|
| A. Information on Adverse Reaction Reporting                              |       |
| B. What to Report ?                                                       | — (+) |
| C. Purpose and Scope                                                      | — ±   |
| D. Confidentiality and Protection                                         |       |
| E. Instructions to complete the Adverse Reaction Reporting Form           |       |
| F. References                                                             |       |
| I have read and understood all the above terms & conditions.<br>☑ I agree |       |
| Submit a new form Review previous submissions Download PDF Form           |       |
|                                                                           |       |

You fill the information regarding the adverse event suspected as per the page below. For more assistance, please call: 01/611344. Ext. 101, 102, 103.

| If you seared now then now drug please fill out one from for every seared drug  derives Reactions Reporting Form  we will not near the search in the search in the search  | ORDER OF PHARMACISTS OF LEBAN                                           | NON                                                                                                    |
|----------------------------------------------------------------------------------------------------|-------------------------------------------------------------------------|----------------------------------------------------------------------------------------------------|
|                                                                                                    |                                                                         | If you equally suspect more than one drug, please fill out one form for every suspected drug                                                                 |
|                                                                                                    | dverse Reactions Reporting F                                            | Form                                                                                                    |
|                                                                                                    | elds marked with an *are required<br>ealth care institution*: Community |                                                                                                    |
| <pre>seture in geter</pre>                                                                                                    | stitution type                                                          |                                                                                                    |
| • University Weidel Cereerdoliverse,Millike of longit   • University Weidel Cereerdoliverse,Millike of longit • One:   • Patent Information   • Patent Information • One:   • Patent Information   • One: • One:   • Patent Information   • One: • One:   • Patent Information   • One: • One:   • Patent Information   • One: • One:   • Patent Information   • One: • One:   • Patent Information   • One: • One:   • Patent Information   • One: • One:   • Patent Information   • One: • One:   • Patent Information   • One: • One:   • Patent Information   • One: • One:   • Patent Information   • One: • One:   • Patent Information   • One: • One:   • Patent Information   • One: • One:   • Patent Information • Patent Information • Patent Inf                                                                                                    | Community Pharmacy O Pub                                                | blic Hospital 💿 Private Hospital                                                                                                    |
|                                                                                                    | University Medical Center/University                                    | sity-Affiliated Hospital 💿 Other:                                                                                                    |
| Headed Product related info[including device, diagnostic, or nutitional products)      Suspected Product      I value and target target t      | -                                                                       |                                                                                                    |
| ab d bitm   ab d bitm                                                                                                    | ame*                                                                    | Medical Record Number (E-health number)                                                                                                    |
| Source     Source     Start     Building     Start     Building     Start     Building     Start     Building     Building     Building     Building     Building     Building     Building     Building     Building     Building     Building     Building        Building           Building                    Building <td>ate of birth*</td> <td></td>                                                                                                    | ate of birth*                                                           |                                                                                                    |
| Virindiadi                                                                                                    |                                                                         | Gender*: Male Female Weight* 🙀 Kg Height* 🙀 cm                                                                                                    |
|                                                                                                    | rea                                                                     | Street Building                                                                                                    |
| List medications and supplements that the patient is currently taking".         Interference Code Municipation State Data       State Data       State                                                                                                    | obile*                                                                  | Telephone Email address                                                                                                    |
| Lat medications and supplements that the patient is currently taking*     Supplements     Construction     Other product related infon(including device, diagnostic, or nutritional products)     The product related infon(including device, diagnostic, or nutritional products)     Construction     The product related infon(including device, diagnostic, or nutritional products)     Construction     Construction                   <                                                                                                    |                                                                         |                                                                                                    |
| Later decidion and supplements that the patient is currently taking'         image takes in prestantly later factores for engines and later factores for engines and in a in a in a in a in a in a in a                                                                                                    |                                                                         |                                                                                                    |
| Image State Product       Product regretered Product       Data Support State Product       Data State Product       Data State Product                                                                                                    | List medications and supplements that                                   | t the patient is currently taking*                                                                                                    |
| aast Suspected Drug     Add Least Suspected Drug     Other product related info(including device, diagnostic, or nutritional products)     Brand NameActive ingredem/Manufacture/Errength or ConcentrationDosage Form/Indication     Brand NameActive ingredem/Manufacture/Errength or ConcentrationDosage Form/Indication     Brand NameActive ingredem/Manufacture/Errength or ConcentrationDosage Form/Indication     Brand NameActive ingredem/Manufacture/Errength or ConcentrationDosage Form/Indication     Brand NameActive ingredem/Manufacture/Errength or ConcentrationDosage Form/Indication     Brand NameActive ingredem/Manufacture/Errength or ConcentrationDosage Form/Indication     Brand NameActive ingredem/Manufacture/Errength or ConcentrationDosage Form/Indication     Brand NameActive ingredem/Manufacture/Errength or ConcentrationDosage Form/Indication     Brand NameActive ingredem/Manufacture/Errength or ConcentrationDosage Form/Indication     Comments     Comments     Brand Product     Prescription drug     Supplements (vitamins and derivatives)     Prescription drug     Supplements (vitamins and derivatives)     Prescription drug        Brand NameActive indications of the adverse event then send it to <a a="" clippingle.pic.pic.lb<=""></a>                                                                                                    | Brand Name Active Ing                                                   | redient Manufacturer Strength or Concentration Dosage Form Indication Dose Frequency Route Start Date Stop Date Lot Number Expiry Date Reference Code Number |
| At last suggested Drug     Other product related info(including device, diagnostic, or nutritional products)     is and tame/active ingredentificanutaciure/Strength or Concentration/Disage Form/indication     is and tame/active ingredentificanutaciure/Strength or Concentration/Disage Form/indication     is and tame/active ingredentificanutaciure/Strength or Concentration/Disage Form/indication     is and tame/active ingredentificanutaciure/Strength or Concentration/Disage Form/indication     is and tame/active ingredentificanutaciure/Strength or Concentration/Disage Form/indication     is and tame/active ingredentificanutaciure/Strength or Concentration/Disage Form/indication     is and tame/active ingredentificanutaciure/Strength or Concentration/Disage Form/indication     is and tame/active ingredentificanutaciure/Strength or Concentration/Disage Form/indication     is and tame/active ingredentificanutaciure/Strength or Concentration/Disage Form/indication     is and tame/active ingredentificanutaciure/Strength or Concentration/Disage Form/indication     is an example.     is an example.     is product     is product     is product     is product     is product     is product     is product     is product     is product     is product     is product     is product     is product                                                                                                    | east Suspected Drugs                                                    |                                                                                                    |
| Other product related info(Including device, diagnostic, or nutritional products) <u>Brand Name/Active ingredent/Nanufacture/Strength or Concentration Dosage Form/Indication Dose Prequency Poule Start Date Stop Date at Number Expty Date Peterence Code Number      Add Product      Ormments      Ormments      Ormments      On-prescription drug     Osupplements (vitamins and derivatives)      Ovacine Concentration Dosage event then seend it to cic@opl.org.lb      Ovacine Concentration Dotage event then seend it to cic@opl.org.lb      Ovacine      Oplangl/productionsafety/#</u>                                                                                                    | Add Least Suspected Drug                                                |                                                                                                    |
| Other product related info(including device,diagnostic, or nutritional products) <u>brand Name/Active ingredient/Namufacture/Strength or Concentration/Dosage Form/Indication Dose Trequency Route Start Date Stop Date to Number Expiry Date Reference Code Number Supected Product  Comments  Suppected Product  Product type  Non-prescription drug  Supplements (vitamins and derivatives):  Vaccine  Comments  Description drug  Supplements (vitamins and derivatives):  Comments  Description drug  Description drug  Description d</u>         |                                                                         |                                                                                                    |
| Brand Name/active ingredient/Manufacturer/Strength or Concentration/Dosage Form/Indication Dose Frequency Route Start Date Stop Date of Number Exptry Date Reference Code Number Suspected Product                                                                                                    | <ul> <li>Other product related info(including devi</li> </ul>           | vice diagnostic. or nutritional products)                                                                                                    |
| Add Product  Comments  Suspected Product  Suspected Product  Suspected Product  Product type*  Non-prescription drug  Prescription drug  Supplements (vitamins and derivatives)  Prescription drug  Enteral & Parenteral nutrition  Wenload a pdf version of the adverse event then send it to dic@opl.org.lb  C Oplorg.bt/medicationsafety/#                                                                                                    | Brand Name Active Ingredie                                              | entManufacturerStrength or ConcentrationDosage FormIndication Dose Frequency Route Start Date Stop Date Lot Number Expiry Date Reference Code Number         |
| Comments  Suspected Product  Suspected Product  Non-prescription drug  Prescription drug  Supplements (vitamins and derivatives)  Vaccine  Common Supplements (vitamins and derivatives)  Common Supplements (vitamins and derivatives)  Common Supplements (vitamins and derivatives)  Vaccine  Common Supplements (vitamins and derivatives)  Common Supplements (vitamins and derivatives)  Common Supplements (vitamins and derivatives)  Supplements (vitamins and derivatives)  Not common Supplements (vitamins and derivatives)  Not common Supplements (vitamins and derivati  | Suspected Product                                                       |                                                                                                    |
| Suspected Product  Suspected Product  Non-prescription drug  Non-prescription drug  Prescription drug  Supplements (vitamins and derivatives)  Vaccine  Enteral & Parenteral nutrition  Non-prescription drug  Supplements (vitamins and derivatives)  Supplements (vitamins and derivatives)  Supplements (vitamins and derivatives)  Supplements (vitamins and derivatives)  Supplements (vitamins and derivatives)  Supplements (vitamins and derivatives)  Supplements (vitamins and derivatives)  Non-prescription drug  Supplements (vitamins and derivatives)  Supplements (vitamins and derivatives)  Supplements (vit | Add Product                                                             |                                                                                                    |
| Suspected Product  Suspected Product  Product type*  Non-prescription drug  Prescription drug  Supplements (vitamins and derivatives)  Vaccine  Enteral & Parenteral nutrition  Vaccine  C Optorg.lb/mcdicationsafety/#                                                                                                    |                                                                         |                                                                                                    |
| a. Suspected Product  1. Product type*  Non-prescription drug  Prescription drug  Supplements (vitamins and derivatives)  Vaccine  Enteral & Parenteral nutrition  Prescription drug  Devenload a pdf version of the adverse event then send it to dic@opl.org.lb                                                                                                    | Comments                                                                |                                                                                                    |
| B. Suspected Product  I. Product type*  Non-prescription drug  Prescription drug  Supplements (vitamins and derivatives)  Vaccine  Enteral & Parenteral nutrition  Prescription drug  Display a pdf version of the adverse event then send it to dic@opl.org.lb                                                                                                    |                                                                         |                                                                                                    |
| a. Suspected Product           1. Product type* <ul> <li>Non-prescription drug</li> <li>Prescription drug</li> <li>Supplements (vitamins and derivatives)</li> <li>Vaccine</li> <li>Enteral &amp; Parenteral nutrition</li> </ul> wunload a pdf version of the adverse event then send it to dic@opl.org.lb                                                                                                    |                                                                         |                                                                                                    |
| a. Suspected Product  1. Product type*  Non-prescription drug  Prescription drug  Enteral & Supplements (vitamins and derivatives)  Enteral & Parenteral nutrition  Prescription drug  Dependent of the adverse event then send it to dic@opl.org.lb  C Oplorg.lb/medicationsafety/#                                                                                                    |                                                                         |                                                                                                    |
| 1. Product type*  Non-prescription drug  Prescription drug  Supplements (vitamins and derivatives)  Vaccine  Enteral & Parenteral nutrition  Prescription drug  Display a pdf version of the adverse event then send it to dic@opl.org.lb  C  Display a pdf version of the adverse event then send it to dic@opl.org.lb                                                                                                    | B. Suspected Product                                                    |                                                                                                    |
| <ul> <li>Non-prescription drug</li> <li>Prescription drug</li> <li>Supplements (vitamins and derivatives)</li> <li>Vaccine</li> <li>Enteral &amp; Parenteral nutrition</li> </ul>                                                                                                    | 1. Product type*                                                        |                                                                                                    |
| • Vaccine • Enteral & Parenteral nutrition                                                                                                    | Non-prescription drug     Prescription drug                             | Sunnlements (vitamins and derivatives)                                                                                                    |
| wnload a pdf version of the adverse event then send it to <u>dic@opl.org.lb</u>                                                                                                    | © Vaccine ©                                                             | Enteral & Parenteral nutrition                                                                                                    |
| wnload a pdf version of the adverse event then send it to <u>dic@opl.org.lb</u>                                                                                                    |                                                                         |                                                                                                    |
| wnload a pdf version of the adverse event then send it to <u>dic@opl.org.lb</u>                                                                                                    |                                                                         |                                                                                                    |
| C Optorg.lb/medicationsafety/#                                                                                                    | wolcod a odf versi                                                      | ion of the adverse event then condit to diagonlarg lb                                                                                                    |
|                                                                                                    | C Opl.org.lb/medicationsafety                                           | y/#                                                                                                    |
|                                                                                                    | <b>A</b> - <b>I</b>                                                     | Benetic a (David (David) Benetic a Ferman                                                                                                    |
|                                                                                                    | Adverse                                                                 | Reaction (Drug/Product) Reporting Form U Logout character size III Eng .                                                                                     |

| A. | Information on Adverse Reaction Reporting                       | - 🖂 |
|----|-----------------------------------------------------------------|-----|
| Β. | What to Report ?                                                |     |
| c. | Purpose and Scope                                               |     |
| D. | Confidentiality and Protection                                  |     |
| Ε. | Instructions to complete the Adverse Reaction Reporting Form    |     |
| F. | References                                                      | E   |
|    | ave read and understood all the above terms & conditions.       | - + |
| 9  | ll agree                                                        |     |
|    | Submit a new form Review previous submissions Download PDF Form |     |

# **LEBANESE PATIENT PROFILE**

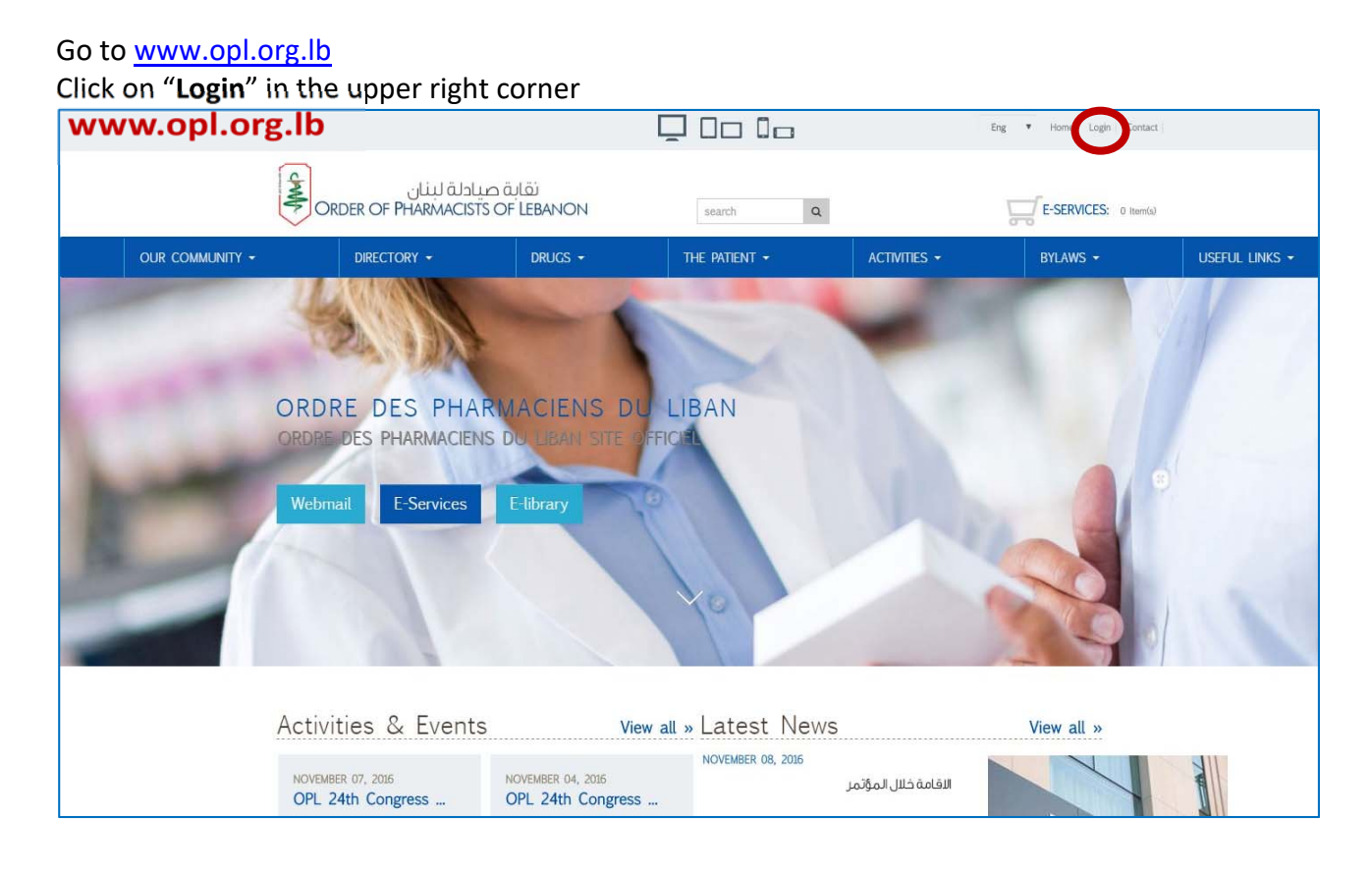

#### Enter your e-mail address and your secure password

|  |                                                       |                       | 🖵 🗆 🗆 🗆                                                            | Eng                            | ▼ Home Login Contact  |                |
|--|-------------------------------------------------------|-----------------------|--------------------------------------------------------------------|--------------------------------|-----------------------|----------------|
|  | ة صيادلة لبنان<br>ORDER OF PHARMACISTS OF             | نقاب<br>LEBANON       | search Q                                                           |                                | E-SERVICES: 0 Item(s) |                |
|  | DIRECTORY -                                           | DRUGS -               | THE PATIENT -                                                      | ACTIVITIES -                   | BYLAWS -              | USEFUL LINKS 🗸 |
|  | LOGIN                                                 |                       |                                                                    |                                |                       |                |
|  | Email Address:<br>Password:                           | PLEASE ENTER          | R YOUR USER NAME AND PA<br>sword?<br>DT YET REGISTERED ACTIVATE YO | ASSWORD<br>UR EMAIL            |                       |                |
|  | search Q                                              |                       |                                                                    | FOLLOW US 🕇  🛛                 | 1                     |                |
|  | نقابة صيادلة لننان<br>Order of Pharmacists of Lebanon |                       |                                                                    |                                |                       |                |
|  | ORDER OF PHARMACISTS IN WHO I<br>LEBANON              | NE ARE USEFL<br>LINKS | JL CAREERS                                                         | OPL Recruit<br>about 2 years a | ment Services         |                |

| CAMP-                                                                                                    | لة لبنان<br>DRDER OF PHARMAC              | نقابة صيادا<br>SISTS OF LEBANON         |                             | search             | ۹                                       | E-Payment: 0 Itam(a) |                |
|----------------------------------------------------------------------------------------------------|-------------------------------------------|-----------------------------------------|-----------------------------|--------------------|-----------------------------------------|----------------------|----------------|
| OUR COMMUNITY -                                                                                                    | DIRECTORY -                               | DRUGS -                                 | THE PATIENT -               | ACTIVITIES -       | BYLAWS -                                | ANNOUNCEMENTS -      | USEFUL LINKS - |
| ORDRE DES PHARMACIENS DU LIBAN         ORDRE DES PHARMACIENS DU LIBAN         ORDRE DES PHARMACITIVITIES         OPL SCIENTIFIC PUBLICATIONS         Mebinat         E-Servi <sub>FIP</sub> E-Branse         Congresses |                                           |                                         |                             |                    |                                         |                      |                |
| Activ<br>JUNE<br>The<br>Read                                                                                                    | vities & Even<br>25, 2018<br>23rd Pharmac | NOVEMBER 15,<br>The 25th A<br>Read more | View all »<br>2017<br>nnual | Latest<br>August o | News<br>3, 2018<br>ت للبيه/ وظائف<br>در | View all ×<br>میدلیا |                |

### Click on "Activities" then "Lebanese Patient Profile"

### You will be directed to the page below Click on "**OPL**"

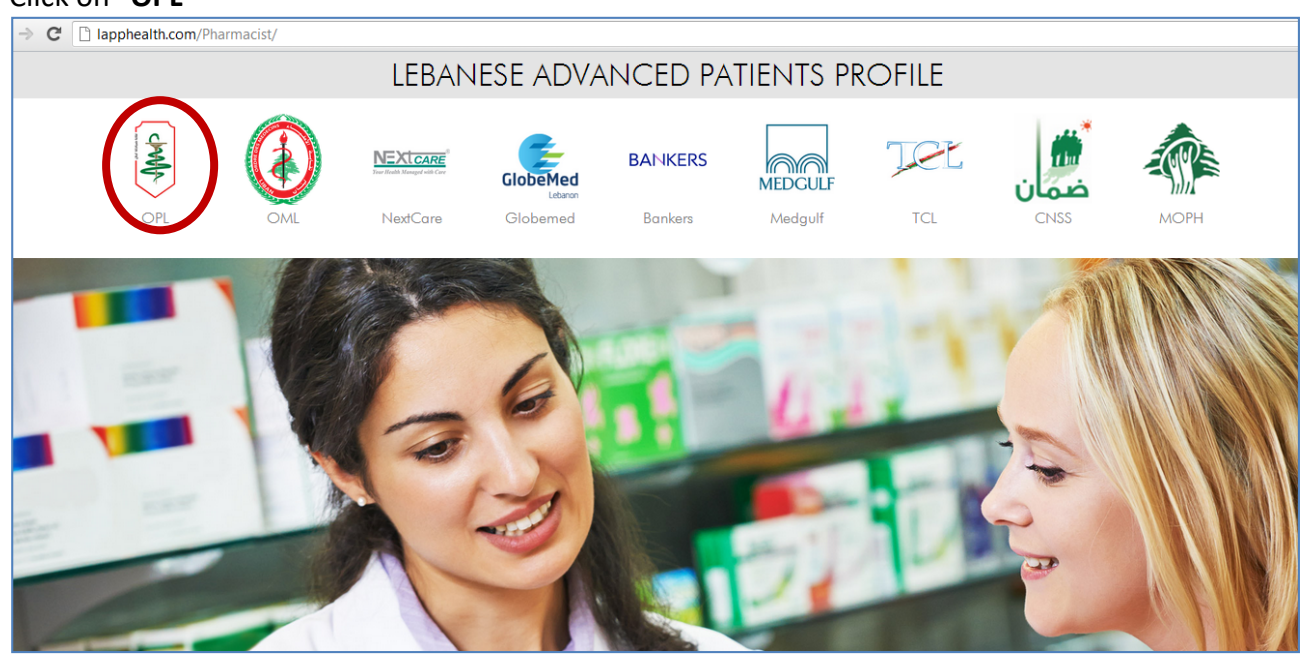

| harmacist                                 |                                                                                                    |                                                                                                    |                                                                                                    |                                                                                                    |                                                                                                    |
|-------------------------------------------|----------------------------------------------------------------------------------------------------|----------------------------------------------------------------------------------------------------|----------------------------------------------------------------------------------------------------|----------------------------------------------------------------------------------------------------|----------------------------------------------------------------------------------------------------|
|                                           | BANKERS                                                                                                    | MEDGULF                                                                                                    | Jel                                                                                                    | <u>ش</u><br>ضمان                                                                                                    |                                                                                                    |
| extCare Globerned                         | Bankers                                                                                                    | Medgulf                                                                                                    | TCL                                                                                                    | CNSS                                                                                                    | MOPH                                                                                                    |
| Please Login<br>Email Address<br>Password | got your password?<br>Login                                                                                                    |                                                                                                    |                                                                                                    |                                                                                                    |                                                                                                    |
|                                           | armacist  Exercise Exercise Ex | armacist EANKERS EXClore Globemed Bankers  Please Login Email Address  Password  Password  Login  Control Control Cont | armacist  Exercise  Exercise Exercise Exercise  Exercise  Exercise Exercise Exer | armacist   Image: Service of the service of the service o | armacist<br>Exerce Relationed Bankers Medgulf TCL CNSS<br>Please Login<br>Email Address<br>Password<br>Perfemmber me<br>thregisted yet sign up here Forget your password?<br>Login |

Click on "Not yet registered/sign up here"

Enter your info as in the page below Create your OWN password Click on "**Register**"

|      | OPL | OML | NextCare      | Globerned            | Bankers       | Medgulf | TCL | CNSS   | МОРН                                                                                                    |
|------|-----|-----|---------------|----------------------|---------------|---------|-----|--------|----------------------------------------------------------------------------------------------------|
| -    |     |     |               |                      |               |         |     |        |                                                                                                    |
|      |     |     | Jack Harris   | 3 K                  |               |         |     | 1      | Reason .                                                                                                    |
|      |     |     | 10            |                      |               |         |     |        |                                                                                                    |
|      |     | 181 | Please        | Sign Up              |               |         |     | Wine - | and the second second sec |
|      |     |     | Already a mer | nber? Login          |               |         |     |        |                                                                                                    |
|      | -   | 16  | Please Enter  | your Email Address   |               |         |     |        |                                                                                                    |
|      |     |     | Pharmacy Li   | cense Number         |               |         |     |        |                                                                                                    |
| hill | -   |     | Pharmacy So   | ocial Security Numbe | r             |         |     |        |                                                                                                    |
| 1    | -   | -   | OPL Registro  | ation Number         |               |         |     |        |                                                                                                    |
| F    |     | 1   | Password      | Con                  | firm Password |         |     | 1      |                                                                                                    |
|      |     |     |               | (                    | Register      | )       |     |        | 1,/                                                                                                    |
|      | -   |     |               |                      |               | 1       |     |        | P                                                                                                    |

| 8  |                               |                                     |         |         |      |              |     |
|----|-------------------------------|-------------------------------------|---------|---------|------|--------------|-----|
| 01 | OML NextCore                  | Globerhed                           | BANKERS | Medgulf | Jet. | شمان<br>همان | MOR |
|    | Pleas<br>Email Adi<br>hala.sa | e Login<br>ires<br>cre@opl.org.lb   |         |         |      |              |     |
|    | Pass-ord                      | mber me<br>ed yat ugn sp. texe / Fp | Login   |         |      | 1            |     |

Once registered, enter your email and password then "login" as per the page below

You will be directed to the page below (e-prescription)

### **STEP1: SUBMIT A NEW PRESCRIPTION**

To submit a new prescription, click on "Submit new prescription"

| → C Diapphealth.com/Pharmacist/profile.php |                                                   |
|--------------------------------------------|---------------------------------------------------|
| Pharmacy Admin                             | NEXT CARE GLOBEMED BANKERS MEDGULF TCL LOCOUT     |
|                                            | PATIENT PROFILE SUBMIT NEW PRESCRIPTION OTC RESET |
|                                            |                                                   |
| PRESCRIPTIONS' MANAGEMENT                  | PRESCRIPTION ID - MOBILE Q                        |
|                                            |                                                   |
|                                            |                                                   |
|                                            |                                                   |
|                                            |                                                   |
|                                            |                                                   |
|                                            |                                                   |
|                                            |                                                   |

### Then you fill the prescription you have in hand according to the page below. For more assistance, please call: 01/611344. Ext. 101, 102, 103, 104.

| 🗧 🔿 C 🗋 lapphealth.com/Pharmacist/form.php                        |                                                                                                    | \$                                   |
|-------------------------------------------------------------------|----------------------------------------------------------------------------------------------------|--------------------------------------|
| Pharmacy Admin                                                    | OTC SEARCH FOR FREECEIFTIONS CONTROL SUBSTANCE STATEMENT SCAN ORIGINAL FREECEIFTI                                                     | ION RX CNSS LOGOUT                   |
|                                                                   | For technical support                                                                                                    | t call in2info s.a.r.l +961 1 427720 |
|                                                                   | PESET PATENT PROFILE SUBJIT NEW PRESCRIPTION SUBJIT TO CHOSE RECEIPT LARS ORUGIN TERMICTION CHECKER                                   | SUBMIT                               |
| PRESCRIPTION RX                                                   |                                                                                                    |                                      |
| Numèro Ref.<br>ORDONNANCE MÉDICALE<br>ä <sup>™</sup> h ä à a co   | Nom et prénom du docteur           LOP Number         Physician's Name           Middle Nome         Speciality         Clinic Number |                                      |
| لنجهة الشاستة<br>الجهة الشاستة                                    | Partie destinée au médecin traitant                                                                                                   | حقل مخمتص للطيب المعالج              |
|                                                                   | Iom et prénom du patient First Name Middle Name Last Name 🔲                                                                           | إسم الدريض وشيرته                    |
| © GLOBE MED                                                       | Date de Naissance                                                                                                    | تاريخ ولادته                         |
| C TOTAL CARE                                                      | دکر 🖲 Female نکر Esexe التی 🗍 Female                                                                                                  | الجنس                                |
| MEDI VISA     O BEST ASSISTANCE     MFE     Intris     CINSS Dir. | Patient ID دام السجال Patient Mobile                                                                                                  | رقم ماتف المريض                      |
| التاريخ<br>التاريخ                                                | الله الانتشاع عن Dureé d'arret نُنْ الانتشاع عن Dureé d'arret<br>le travali                                                           | المدة المقدرة للملاج                 |
| ریز شرینی Code de la maladie                                      | ie i de                                                                                                    | ەن                                   |
| Maladie 1 Maladie 2 Maladie 3 Maladie 4                           | ــــــــــــــــــــــــــــــــــــــ                                                                                                | ئى                                   |

### **STEP2: ENTER NEW PATIENT PROFILE**

### To enter information about a certain patient in patient profile, click on "Patient Profile"

| → C D lapphealth.com/Pharmacist/profile.php |                                                   |
|---------------------------------------------|---------------------------------------------------|
| Pharmacy Admin                              | NEXT CARE GLOBEMED BANKERS MEDGULF TCL LOGOUT     |
|                                             | PATIENT PROFILE SUBMIT NEW PRESCRIPTION OTC RESET |
|                                             |                                                   |
| PRESCRIPTIONS' MANAGEMENT                   | PRESCRIPTION ID - MOBILE Q                        |
|                                             |                                                   |
|                                             |                                                   |
|                                             |                                                   |
|                                             |                                                   |
|                                             |                                                   |
|                                             |                                                   |
|                                             |                                                   |
|                                             |                                                   |
|                                             |                                                   |
|                                             |                                                   |

### Then you fill the patient profile according to the page below. For more assistance, please call: 01/611344. Ext. 101, 102, 103, 104.

| → 🗙 🗋 lapphealth.com/Pharmacist/info.php | 0                                  |                                            |                                        |                             |
|------------------------------------------|------------------------------------|--------------------------------------------|----------------------------------------|-----------------------------|
| Pharmacy Admin                           | PATIENT'S INFORMATION MEDICATION H | HISTORY PATIENT'S MEDICAL RECORD CURRENT M | EDICATION MUR FEEDBACK MEDICATION COUN | BELING MEDICATION STATEMENT |
| SEARCH PATIENT PROFILE                   |                                    |                                            | Date of Birth - N                      | lobile Q                    |
|                                          |                                    |                                            |                                        |                             |
| Patient's Information                    |                                    |                                            |                                        |                             |
| kast Name                                | Father Name                        | First Name                                 | E-Health ID                            | Quate of Birth              |
|                                          |                                    |                                            |                                        | Day/Month/Year              |
| Çender                                   | <b>Ş</b> treet                     | Ristrict                                   | Çity                                   | ¥obile Number               |
| •                                        |                                    | •                                          | •                                      |                             |
| kand Line                                | Weight(KG)                         | ⊌eight(CM)                                 | Race                                   | Email Address               |
|                                          | ×                                  | ×                                          | •                                      |                             |
| <b>₽</b> hysician's Name                 | Specialty                          | ₽hysician's Clinic Number                  | ₽hysician's LOP Number                 | Pregnant                    |
|                                          |                                    |                                            |                                        | •                           |
| Breastfeeding                            | BMI                                | IBW                                        | Scr(µmol/L)                            | CrCl                        |
| •                                        |                                    |                                            |                                        |                             |
| Renal Function                           | Hepatic Function                   | Chief Complaint                            |                                        |                             |
| •                                        | •                                  |                                            | h                                      |                             |
| Diagnosis                                |                                    |                                            |                                        |                             |
| ***                                      |                                    |                                            |                                        |                             |
|                                          |                                    |                                            |                                        |                             |
|                                          |                                    |                                            |                                        |                             |

## **OPL E-LIBRARY**

### Go to <u>www.opl.org.lb</u> Click on **E-LIBRARY**

.....

| ← → C 🗋 www.opl.org. | lb/newdesign/       | index.php                                                         |                            |                            |                |                                    |                      |              |
|----------------------|---------------------|-------------------------------------------------------------------|----------------------------|----------------------------|----------------|------------------------------------|----------------------|--------------|
|                      |                     |                                                                   |                            | Ū.                         | 00 0o          |                                    | Eng Homa Login       | Contact      |
|                      | chult 0             | دلة لبنان<br>RDER OF PHARMACIS                                    | نقابة صيا<br>TS OF LEBANON |                            | search Q       | Į                                  | E-Payment: 0 Item(s) |              |
| OUR COMMU            | NITY <del>-</del>   | DIRECTORY -                                                       | DRUGS -                    | THE PATIENT -              | ACTIVITIES -   | BYLAWS -                           | ANNOUNCEMENTS -      | USEFUL LINKS |
|                      | ORD<br>ORDR<br>Webr | RE DES PH,<br>E DES PHARMACIE<br>nail E-Services<br>ities & Event | ARMACIEN<br>INS DU LIBAN   | IS DU LIE<br>SITE OFFICIEL | AN<br>Latest N | lews                               | View all             | »            |
|                      | JUNE<br>The         | 25, 2018<br>23rd Pharmac                                          | NOVEMBER 15<br>The 25th    | , 2017<br>Annual           | AUGUST 03, 20  | 118<br>:ليات للبيغ/ وظائف<br>لمزيد |                      |              |
|                      | Read r              | nore                                                              | Read more                  |                            |                |                                    |                      |              |

### STEP1: CREATE AND ACTIVATE YOUR ACCOUNT ON E-LIBRARY

### Click on "Register a new account"

| ← → C 🗋 www.oplelibrary.com/OPL                       |                                                           |
|-------------------------------------------------------|-----------------------------------------------------------|
|                                                       | SIGN IN Register a new account Search Q English           |
| نقابة صيادلة لبنان<br>ORDER OF PHARMACISTS OF LEBANON | III + RESOURCES + REQUEST A RESOURCE + LIBRAR DOCUMENTS + |
|                                                       |                                                           |
| 0                                                     |                                                           |
|                                                       |                                                           |
|                                                       |                                                           |
| 00000                                                 |                                                           |
|                                                       |                                                           |

### Enter your info (no need for keywords; don't forget to put your OPL ID) Create your OWN password Click on **"Submit"**

| A valid institution | ai email is required to register. After completin | g the form, please check your mailbox to activate yo | sur account. |
|---------------------|---------------------------------------------------|------------------------------------------------------|--------------|
| First Name:         |                                                   |                                                      |              |
| Middle Name:        |                                                   |                                                      |              |
| Last Name:          |                                                   | *                                                    |              |
| Title:              | Mr                                                | •                                                    |              |
| E-mail (username):  |                                                   |                                                      |              |
| Confirm Email:      |                                                   | *                                                    |              |
| Alternate Email:    |                                                   |                                                      |              |
| Your specialty:     | Select Specialty                                  |                                                      |              |
| Profession:         | - Select Profession -                             |                                                      |              |
| Phone Number:       | ·                                                 |                                                      |              |
| Department:         |                                                   |                                                      |              |
| OPL ID/Student ID:  |                                                   | •                                                    |              |
| Keywords:           |                                                   |                                                      |              |
|                     |                                                   |                                                      |              |
|                     |                                                   |                                                      |              |
| Password:           |                                                   |                                                      |              |
| Confirm Password:   |                                                   | *                                                    |              |
|                     | By clicking on 'Submit' below, you accept the     | DeepKnowledge <sup>**</sup> General terms of use     |              |
|                     |                                                   | Submit                                               |              |

### This window will appear

| C      www.oplelibrary.com/info/registrationsuccess                                                                                                    | 4          |
|----------------------------------------------------------------------------------------------------|------------|
| نقابة صيادلة لبنان<br>ORDER OF PHARMACISTS OF LEBANON                                                                                                    | English () |
| System Information System Information                                                                                                    |            |
| Check your inbox<br>We just sent an email to your address.<br>When you open it, just click on the link to activate your account.<br>Contact us at <u>support@techknowledge.ae</u> for more information. |            |

### Go to your E-mail inbox and click on the "link"

| Inbox         | Welcome to Ordre Des Pharmaciens du Liban portal                                                                                                    | Messa |
|---------------|----------------------------------------------------------------------------------------------------|-------|
| Drafts        | From Ordre Des Pharmaciens du Liban 14                                                                                                    |       |
| Sent          | To eliane.elkik@opl.org.lb 1, Eliane Elkik 1                                                                                                    |       |
| Junk          | Date 2018-07-19 10:39                                                                                                    |       |
| Deleted Items |                                                                                                    |       |
| Sent Messages | Ordre Des Pharmaciens du Liban                                                                                                    |       |
| Π             | Dear Hala Sacre,<br>Thank you for your recent registration.<br>In order to have access:<br>1) Activate your account by going to the Link<br>or copy and paste the following into your browser<br>http://www.oplelibrary.com/activate/uid/488230/email/eliane.elkik@opl.org.ib/g/e<br>15effef-d194-46c6-b4410.0003001012<br>Your access code I ELI488230<br>2) Login to http://www.oplelibrary.com using the below credentials.<br>Username: hala.sacre@opl.org.lb<br>Password: 123456 |       |

### You will be directed to this window

Insert the access code as shown in the above window in the tab, then click on "Activate"

| www.oplelibrary.com/activate/uid/490292/email/sahar.h.abourida@opl.org.lb/g/2c5c597f-e602-4837-bd49-823cff654538 |                 |   |
|----------------------------------------------------------------------------------------------------|-----------------|---|
| الفابة صيادلة لبنان<br>OPDER OE PHARMAGISTS OF LEBANION                                                          | English         | ۲ |
| System Information                                                                                               |                 |   |
| Access Code: ELI488230 Activate                                                                                  |                 |   |
| Help Center Dewnload on the App Store Google Play FIND to                                                        | IS ON: <b>f</b> | y |

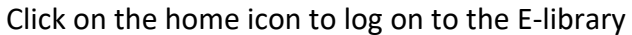

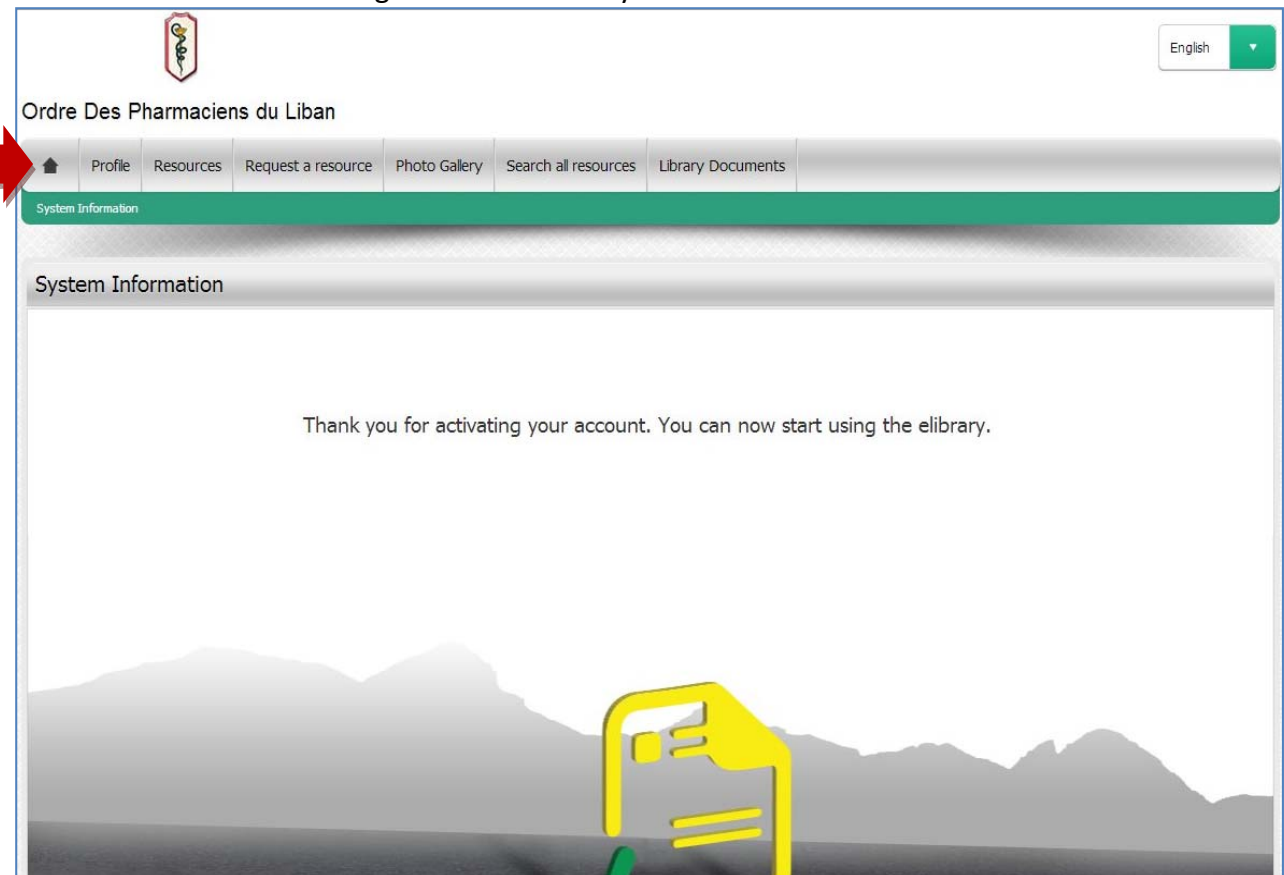

### Enter your OPL e-mail and the password you created Click on **"Sign in"**

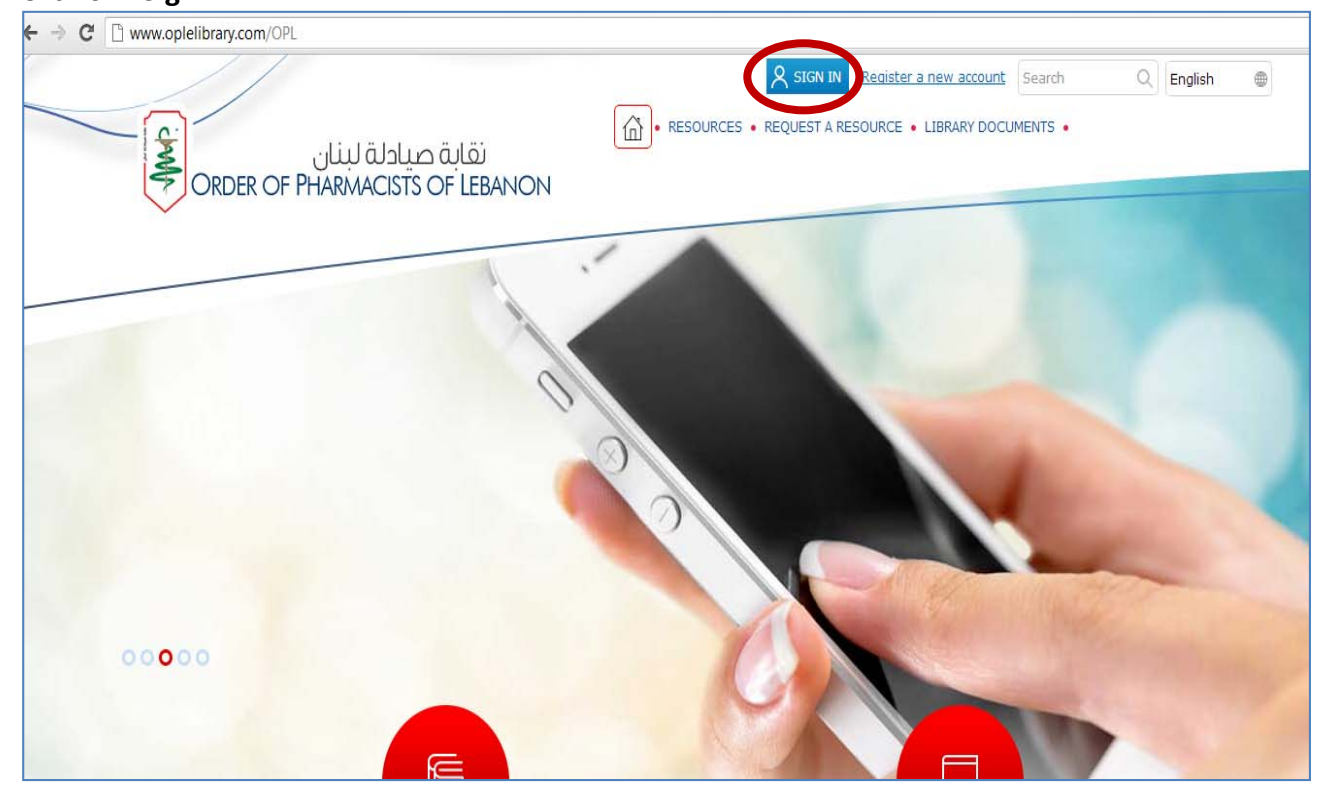

### STEP2: ACCESSING SWANK ON E-LIBRARY

### In "Resources" click on "Swank Healthcare"

| icaouroca                                         |                                                |
|---------------------------------------------------|------------------------------------------------|
| sources                                           | Pilter Resource                                |
| RESOURCES CHE & LEARNING DATABASES ESCORS REVIEWS | VIDEOS                                         |
| All A S C D S F G H 1                             | J K L M N O P Q R S T U V W X Y Z              |
| P                                                 |                                                |
| merican Society of                                | Books@Ovid Books@Ovid                          |
| COOOC<br>Cel Volca: 260 / Overall Rating: 2       | Total Votes: 217 / Overall Rating: 2           |
|                                                   |                                                |
| Ocscription Training Request                      | Description Training Request                   |
|                                                   |                                                |
| run Information Full 3. Wolters Kluwer            | Ovid Joint Commission Re                       |
| 00000                                             | OOOOO( Joint Commission<br>Resources           |
| tal Votes: 210 / Overall Rating: 3                | Total Votas: 187 / Overall Rating: 2           |
|                                                   |                                                |
| Description Training Request                      | Dezoription Training Request                   |
| Walter Viewer                                     |                                                |
| edline                                            | Pharmaceutical Press (RP) Pharmaceutical Press |
| tal Vetes: 192 / Overall Rating: 2                | Total Votas: 119 / Overall Rating: 2           |
|                                                   |                                                |
| Description Training Request                      | Description Training Request                   |
| <u> </u>                                          |                                                |
| harmacyLibrary                                    | PubMed PubMed                                  |
| COCOC<br>fel Votes: 214 / Overall Reling: 3       | Total Votas: 11 / Overall Rating: 3            |
|                                                   |                                                |
| Description Training Request                      | Description Training Request                   |
|                                                   |                                                |

### You will be directed to the page below Check the box as shown and click on "Continue"

|                                                                 | My Assigned Training         Course List         Events         My Profile         My Completed Courses         Search                                                                                                    | Logout                                        |
|-----------------------------------------------------------------|----------------------------------------------------------------------------------------------------|-----------------------------------------------|
| Recent Pages                                                    |                                                                                                    | Print                                         |
| Privacy                                                         | Policy Acknowledgement                                                                                                    |                                               |
| In order to procee                                              | ed you must accept the privacy policy                                                                                                    |                                               |
| Health.edu recog<br>order to demonst                            | nizes that your privacy and the protection of your personal information are important to you. We have created a<br>trate our commitment to privacy. The complete privacy policy is available <u>here</u> .                                                                                                    | a privacy policy in                           |
| As a provider of o<br>bodies, licensing<br>users' identity an   | nline educational services, Health.edu collects certain student or visitor information required by certifying aut<br>boards or governmental agencies. We store this information on our servers. In the online medium, detailed a<br>d their actions while using Health.edu is necessary to verify the legitimacy of course participants. | norities, accrediting<br>affirmation of a     |
| Health.edu utilize<br>there is no such t<br>identifiable inforn | is industry standard security measures to protect against the loss, misuse, and alteration of information under<br>thing as absolute security on the Internet, we will take reasonable and prudent steps to promote the security o<br>nation which you provide.                                                                          | er its control. While<br>of the personally    |
| I authorize dis<br>Medical Licensin<br>assigned work re         | sclosure of my information to third parties who assist TTUHSC in delivery of Continuing Education activities, A<br>g Agencies, and your employer (in instances in which you wish to participate in a Continuing Education activit<br>sponsibilities at your employer).                                                                   | ccrediting Agencies,<br>y as a part of        |
| Please review th                                                | e information and indicate your acceptance and acknowledgement.                                                                                                    |                                               |
| Continue                                                        |                                                                                                    |                                               |
|                                                                 |                                                                                                    |                                               |
|                                                                 | Copyright © 200                                                                                                    | 8 Swank Healthcare.                           |
|                                                                 | My Assigned Training         Course List         Events         My Profile         My Completed Courses         Search                                                                                                    | Logout                                        |
| Recent Pages                                                    |                                                                                                    | Print                                         |
| Deluceru                                                        | Delieu Aelus eurie duene ent                                                                                                    |                                               |
| Privacy                                                         | Policy Acknowledgement                                                                                                    |                                               |
| In order to proce                                               | ed you must accept the privacy policy                                                                                                    |                                               |
| Health.edu recog<br>order to demons                             | nizes that your privacy and the protection of your personal information are important to you. We have created<br>trate our commitment to privacy. The complete privacy policy is available <u>here</u> .                                                                                                    | d a privacy policy in                         |
| As a provider of o<br>bodies, licensing<br>users' identity an   | online educational services, Health.edu collects certain student or visitor information required by certifying a<br>g boards or governmental agencies. We store this information on our servers. In the online medium, detaile<br>d their actions while using Health.edu is necessary to verify the legitimacy of course participants.   | uthorities, accrediting<br>d affirmation of a |
| Health.edu utilize<br>there is no such<br>identifiable inforr   | es industry standard security measures to protect against the loss, misuse, and alteration of information un<br>thing as absolute security on the Internet, we will take reasonable and prudent steps to promote the securit<br>mation which you provide.                                                                                | der its control. While<br>y of the personally |
| I suthorize di:<br>Negical Licensin<br>assigned work re         | sclosure of my information to third parties who assist TTUHSC in delivery of Continuing Education activities,<br>g Agencies, and your employer (in instances in which you wish to participate in a Continuing Education acti<br>esponsibilities at your employer).                                                                       | , Accrediting Agencies<br>vity as a part of   |
| Please review th                                                | ne information and indicate your acceptance and acknowledgement.                                                                                                    |                                               |
| Continue                                                        |                                                                                                    |                                               |
|                                                                 |                                                                                                    |                                               |

Copyright © 2008 Swank Healthcare.

| Click on the desired section (Dietetics, Pharmacy)                                                                  |                                    |
|----------------------------------------------------------------------------------------------------|------------------------------------|
| My Assigned Training         Course List         Events         My Profile         My Completed Courses             | Search Logout                      |
| Recent Pages >> Group Listing >> Course List >> Site Coordinator                                                    | Print                              |
| Hala Sacre<br>2658 - Order of Pharmacists Lebanon<br>Member of group:<br>Pharmacist<br>email: hala.sacre@opl.org.lb |                                    |
| Click on the heading for a list of course titles.<br>Order of Pharmacists Lebanon Courses                           |                                    |
| Health.edu (CE/CME)<br>⊕ <u>Clinical Laboratory Science</u>                                                         |                                    |
| Dietetics     Endert Education                                                                                      |                                    |
| E Pharmacy                                                                                                    |                                    |
| ➡ Pharmacy Technician                                                                                               | Copyright © 2008 Swank Healthcare. |

### Choose a course Click on "**view course**"

| My Assigned Training         Course List         Events         My Profile         My Course                        | Completed Cours | es <u>Search</u> |         | <u>Loqout</u> |
|----------------------------------------------------------------------------------------------------|-----------------|------------------|---------|---------------|
| ecent Pages >> Group Listing >> Site Coordinator >> Course List                                                     |                 |                  |         | Print         |
| Hala Sacre<br>2658 - Order of Pharmacists Lebanon<br>Member of group:<br>Pharmacist<br>email: hala.sacre@opl.org.lb |                 |                  |         |               |
| Click on the heading for a list of course titles.                                                                   |                 |                  |         |               |
| Order of Pharmacists Lebanon Courses                                                                                |                 |                  |         |               |
| <u>Patient Education</u>                                                                                            |                 |                  |         |               |
| Health.edu (CE/CME)                                                                                                 |                 |                  |         |               |
|                                                                                                    |                 |                  |         |               |
| Determine     Determine                                                                                             |                 |                  |         |               |
|                                                                                                    |                 |                  |         |               |
| Course Name                                                                                                    | Expiration Date | e Course Number  | Credits | 3             |
| Bariatric Surgery: A Promising Treatment Option for Type 2 Diabetes                                                 | 9/30/2015       | 71013            | 1.00    | View Course   |
| Cultural Competency                                                                                                 | 8/31/2015       | 71213            | 1.00    | View Course   |
| Heart Failure                                                                                                    | 1/31/2016       | 70314            | 1.00    | View Course   |
| Mommy-To-Be Blues: SSRI Use in Pregnancy                                                                            | 11/1/2015       | 71912            | 1.00    | View Course   |
| Parenteral Drug Administration Issues in Children                                                                   | 12/1/2015       | 71612            | 1.00    | View Course   |
| Patient Safety and Medication Errors                                                                                | 8/31/2014       | 71312            | 1.00    | View Course   |
| Pediatric Asthma Drugs and Devices                                                                                  | 3/1/2015        | 70312            | 1.00    | View Course   |
| The Crisis of Multidrug Resistant Organisms: Strategies for Improving a Dire Situation                              | 11/30/2015      | 71113            | 1.00    | View Course   |
| U-500 Insulin                                                                                                    | 10/31/2015      | 70913            | 1.00    | View Course   |
| Understanding the TRICARE Pharmacy Benefit                                                                          | 7/31/2014       | 71212            | 1.00    | View Course   |

#### Click on "view module"

| Bariatric Surgery: A Promising Treatment Option for Type 2 Diabetes                                        |                |          |  |  |  |
|----------------------------------------------------------------------------------------------------|----------------|----------|--|--|--|
| Course # 71013                                                                                             |                |          |  |  |  |
| Course Modules                                                                                             | Course Modules |          |  |  |  |
| Name                                                                                                    | Instructor     | $\frown$ |  |  |  |
| Bariatric Surgery: A Promising Treatment Option for Type 2 Diabetes Athena Huang, PharmD, PGY2 View Module |                |          |  |  |  |
|                                                                                                    |                | $\smile$ |  |  |  |

### Choose your preferred format

Click on "Click here to view" to see, listen or read the full course

|         | Please select one               |                      | For viewing technical assistance, click here |
|---------|---------------------------------|----------------------|----------------------------------------------|
|         |                                 |                      | $\frown$                                     |
| $\odot$ | Windows Media - High Definition | 71013.HD.wmv         | Click here to view                           |
| $\odot$ | Windows Media                   | 71013.wmv            | Click here to view                           |
| $\odot$ | Windows Media - High Resolution | 71013.HI.wmv         | Click here to view                           |
| Q       | QuickTime                       | 71013-ISDN.mov       | Click here to view                           |
| $\odot$ | Audio Only                      | 71013.wma            | Click here to view                           |
| 7.      | Portable Document Format        | 71013.Notes.pdf      | Click here to view                           |
| 7.      | Transcript                      | 71013.transcript.pdf | Click here to view                           |
| 73      | Charts and Graphs               | 71013.Charts.pdf     | Click here to view                           |

### When you are ready click on "Test"

| Test Name                                                           |             |  |
|---------------------------------------------------------------------|-------------|--|
| Bariatric Surgery: A Promising Treatment Option for Type 2 Diabetes | <u>Test</u> |  |

### Fill the answers

### Click on "Continue to course evaluation"

| 1. Which of the following is a contraindication to bariatric surgery?                                                                                              |  |
|----------------------------------------------------------------------------------------------------|--|
| OHypertension                                                                                                    |  |
| Bipolar disorder and schizophrenia                                                                                                    |  |
| History of medication compliance                                                                                                    |  |
| OAll of the above                                                                                                    |  |
| 2. What is a postulated mechanism for bariatric surgery?                                                                                                    |  |
| Hindgut theory                                                                                                    |  |
| ODumping syndrome                                                                                                    |  |
| OForegut theory                                                                                                    |  |
| OAll of the above                                                                                                    |  |
| 3. Which of the following bariatric surgeries has shown the greatest weight loss?  Caparoscopic adjustable gastric band  Sleeve gastrectomy  Rew ea X astric bares |  |
| Biliopancreatic diversion                                                                                                    |  |
| 4. Which of the following bariatric surgeries has shown the highest 30-day mortality rate?                                                                         |  |
| Caparoscopic adjustable gastric band                                                                                                    |  |
| Sleeve gastrectomy                                                                                                    |  |
| Roux-en-Y gastric bypass                                                                                                    |  |
|                                                                                                    |  |

### Fill the evaluation Click on **"Submit and grade test"**

| Course Evaluation                                                                                                    |     |          |     |     | 0   |  |  |
|----------------------------------------------------------------------------------------------------|-----|----------|-----|-----|-----|--|--|
| N/A = Not Applicable, 1 = Poor, 2 = Below Average, 3 = Average, 4 = Above Average, 5 = Excellent                           |     |          |     |     |     |  |  |
| EVALUATION OF EACH OBJECTIVE                                                                                               |     |          |     |     |     |  |  |
| Differentiate obesity classifications and guideline recommendations regarding bariatric surgery in type 2 diabetes (T2DM). | 01  | 0 2      | 0.3 | 0 4 | 0.5 |  |  |
| Differentiate types of bariatric surgery.                                                                                  | 01  | 02       | 0.3 | 04  | 0.5 |  |  |
| Recognize desired clinical outcomes of bariatric surgery in T2DM.                                                          | 01  | 02       | 0.  | 04  | 0.5 |  |  |
| Recognize cost-effectiveness of bariatric surgery in T2DM.                                                                 | 01  | 02       | 0.  | 04  | 0.5 |  |  |
| The test questions reflected program objectives                                                                            | 01  | 02       | 0,  | 04  | 0,  |  |  |
|                                                                                                    | 01  | 02       | 0.  | 04  | 0.1 |  |  |
| EFFECTIVENESS OF PRESENTER(s)                                                                                              |     |          |     |     |     |  |  |
| Teaching methods/strategies appropriate to presentation                                                                    | © 1 | <b>2</b> | 03  | 0 4 | 0 5 |  |  |
| Overall level of presentation                                                                                              | 01  | <b>2</b> | 03  | 04  | 0 5 |  |  |
| Use of teaching aids/techniques                                                                                            | © 1 | 0 2      | 3   | 0 4 | S   |  |  |
| Ability to communicate major points                                                                                        | 01  | 0 2      | 3   | 0 4 | 0 5 |  |  |
| CONTENT OF COURSE                                                                                                    |     |          |     |     |     |  |  |
| Content followed outline                                                                                                   | © 1 | 0 2      | 0 3 | 0 4 | 0 5 |  |  |
| Relationship of the objectives to the overall purpose/goal(s) of the activity                                              | 01  | 0 2      | 03  | 04  | 0.5 |  |  |
| Graphics enhanced program content                                                                                          | 01  | 0.2      | 03  | . 4 | 0.5 |  |  |
| Appropriateness of the program educational level                                                                           | 01  | 0 2      | 03  | 0 4 | 0.5 |  |  |
| Was the content current, relevant, accurate, and useful to your practice at the time you viewed this video?                | 01  | 0.2      | 0.3 | 0 4 | 0.5 |  |  |
|                                                                                                    | •   |          |     |     |     |  |  |
| ACHIEVEMENT OF PERSONAL OBJECTIVES                                                                                         |     |          |     |     |     |  |  |
| I feel my personal objectives were met by this program                                                                     | 01  | 0 2      | 3   | 0 4 | 0 5 |  |  |
| Viewing this program has enhanced my practice/job                                                                          | 01  | 0 2      | 3   | 04  | 0 5 |  |  |
| Effective use of time in covering the subject                                                                              | 01  | 0 2      | 3   | 04  | 05  |  |  |
| PROGRAM VIEW METHOD                                                                                                    |     |          |     |     |     |  |  |
| Please enter the method by which you viewed the program.                                                                   |     |          |     |     |     |  |  |
| Veb Streaming (Unime Viewing)                                                                                              |     |          |     |     |     |  |  |
| NEEDS ASSESSMENT/COMMENTS                                                                                                  |     |          |     |     |     |  |  |
| Please enter your comments and include information on what topics you would like to have offered in the future             |     |          |     |     |     |  |  |
|                                                                                                    |     |          |     |     |     |  |  |
|                                                                                                    |     |          |     |     |     |  |  |
| DISCUSSION/REFLECTIVE ANALYSIS (Nursing ONLY)                                                                              |     |          |     |     |     |  |  |
| Please take several minutes to respond to the Discussion/Reflection questions found on the Course Handout/Syllabus.        |     |          |     |     |     |  |  |
|                                                                                                    |     |          |     |     |     |  |  |
|                                                                                                    |     |          |     |     |     |  |  |
|                                                                                                    |     |          |     |     |     |  |  |
| PHYSICIAN QUESTION                                                                                                    |     |          |     |     |     |  |  |
| As a result of this activity, what changes will you make in your practice?                                                 |     |          |     |     |     |  |  |
|                                                                                                    |     |          |     |     |     |  |  |
|                                                                                                    |     |          |     |     | /   |  |  |
| Submit Evaluation and Grade Test                                                                                           |     |          |     |     |     |  |  |

### To check your credits click on **"My Completed Courses"** Click on **"View Certificate"**

| My Assigned Training Course List                                                                  | Events My P                                                   | rofile My (                               | Completed Cours                | es Searc        | :h            | <u>Loqout</u>            |
|---------------------------------------------------------------------------------------------------|---------------------------------------------------------------|-------------------------------------------|--------------------------------|-----------------|---------------|--------------------------|
| ant Dages >> Course List                                                                          |                                                               |                                           |                                |                 | _             |                          |
| ent Pages >> Course List                                                                          |                                                               |                                           |                                |                 |               |                          |
| <b>Hala Sacre</b><br>1658 - Order of Pharmacists Lebanon<br><b>Nember of group:</b><br>Pharmacist |                                                               |                                           |                                |                 | e <u>Prir</u> | <u>it My Course Hist</u> |
| email: hala.sacre@opl.org.lb                                                                      |                                                               |                                           |                                |                 |               |                          |
| My Completed Courses                                                                              |                                                               |                                           |                                |                 |               |                          |
| Courses will appear in the list below within an hour after si                                     | uccessful comp                                                | letion. To pri                            | nt a certificate for           | one course,     | click the     | View Certificate         |
| nk next to the course title. To print a list of all courses com                                   | pleted on swan                                                | khealth.com                               | , click the Print My           | Course His      | story link    | above.                   |
|                                                                                                   |                                                               |                                           |                                |                 |               |                          |
| lealth.edu (CE/CME)                                                                               |                                                               |                                           |                                |                 |               |                          |
| ourse Name                                                                                        | Status                                                        | Due Date                                  | Completed On                   | Course #        | Credits       |                          |
| ultural Competency                                                                                | Completed                                                     | J                                         | 2/7/2014                       | 71213           | 1.00          | View Certificate         |
| eart Failure                                                                                      | Completed                                                     | I                                         | 2/6/2014                       | 70314           | 1.00          | View Certificate         |
| utritional Assessment                                                                             | Completed                                                     | l                                         | 1/23/2014                      | 62112           | 1.00          | View Certificate         |
| eadership and Effective Communication                                                             | Completed                                                     | I                                         | 1/23/2014                      | 12812           | 1.00          | View Certificate         |
| sulin Dosing, Pharmacokinetics, and Administration                                                | Completed                                                     | (                                         | 10/21/2013                     | 72111           | 1.00          | View Certificate         |
| ypertension Management Update                                                                     | Completed                                                     |                                           | 10/21/2013                     | 71111           | 1.00          | View Certificate         |
| leep and Sleep Disorders                                                                          | Completed                                                     | l                                         | 10/10/2013                     | 51913           | 0.00          | View Certificate         |
|                                                                                                   |                                                               |                                           |                                | Copyri          | ght © 20      | 08 Swank Health          |
| Texas Tech<br>Texas                                                                               | Hea<br>University<br>Provider:<br>s Tech University<br>3601 4 | Health Scien<br>Health Scien<br>th Street | <b>1.edu</b><br>ciences Center | <b>1</b><br>er" |               | DUPLICA                  |
|                                                                                                   | CERTIF<br>HALA SACR<br>58 Order of Phar                       | IES THAT<br>E (PHARM<br>macists Lebar     | . D.)<br>Ion - , IT            |                 |               |                          |
| HAS BEEN                                                                                          | oproval # 000                                                 | 6-9999-13-                                | 026-H04-P 009                  | 6-9999-13-      | 026-H04       | 4-T                      |
|                                                                                                   |                                                               |                                           |                                |                 |               |                          |
| Pro                                                                                               | gram Expirati                                                 | on Date: 8/                               | 31/2015                        |                 |               |                          |

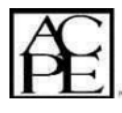

Director of Continuing Education The School of Pharmacv
Pharmacy : Pharmacy : Texas Tech University Health Sciences Center School of Pharmacy is accredited by the Accreditation Council for Pharmacy Education as a provider of continuing pharmacy
education.

Knowledge-based program with UAN #00096-9999-13-026-H04-P 0096-9999-13-026-H04-T.

Health.edu reports Florida Continuing Education (Contact Hours) to CE Broker.